обучение: Blackboard learn+

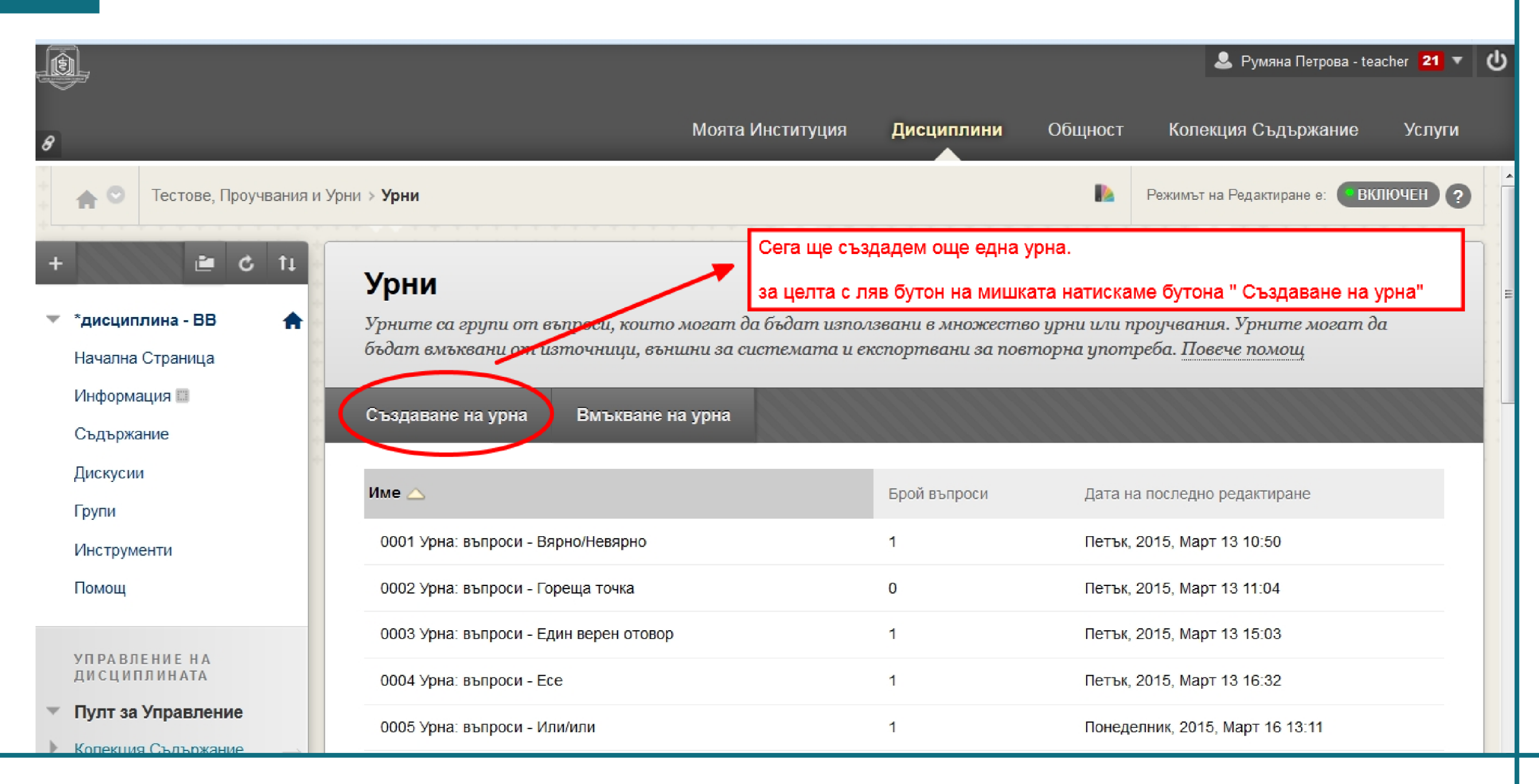

обучение: Blackboard learn+

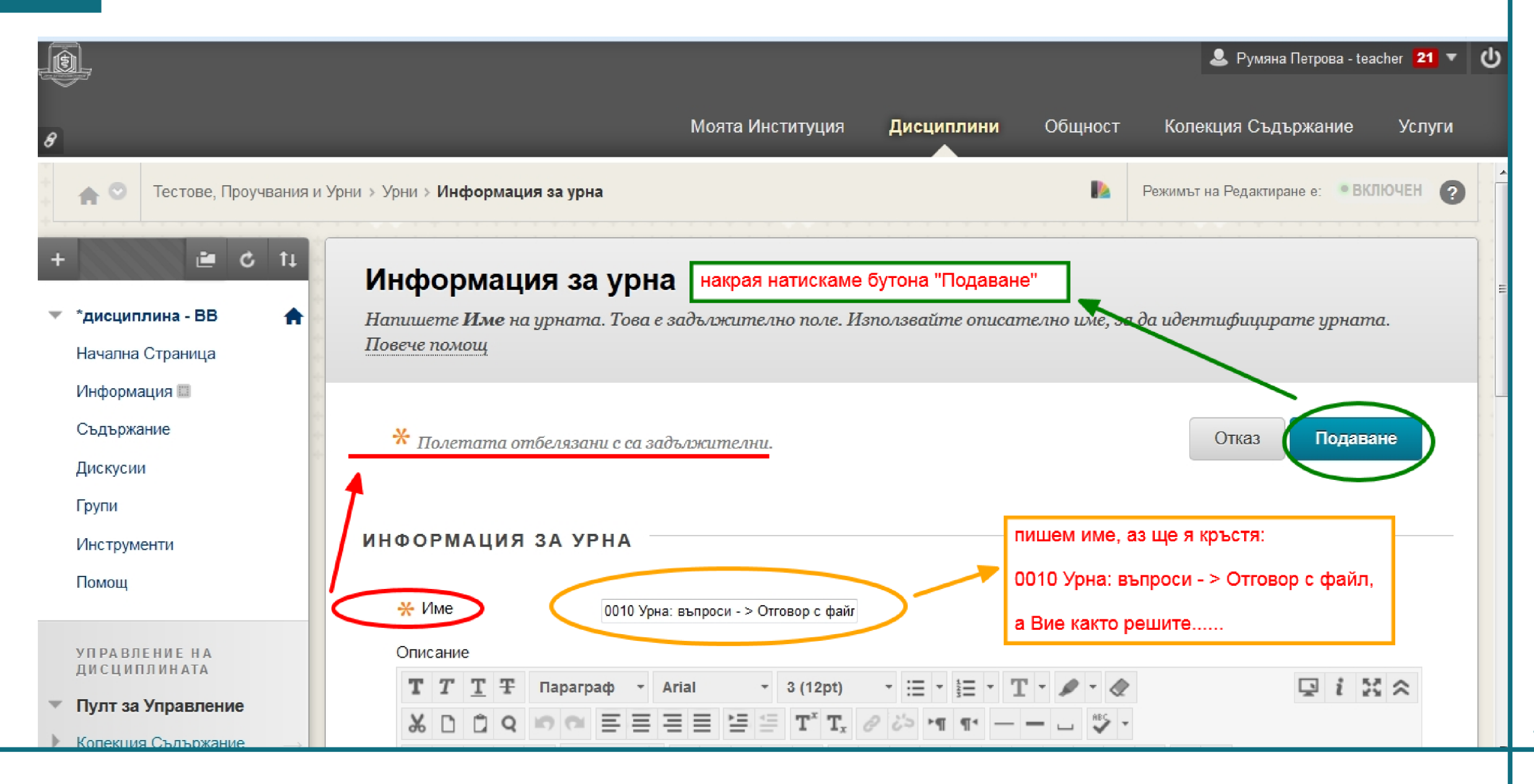

обучение: Blackboard learn+

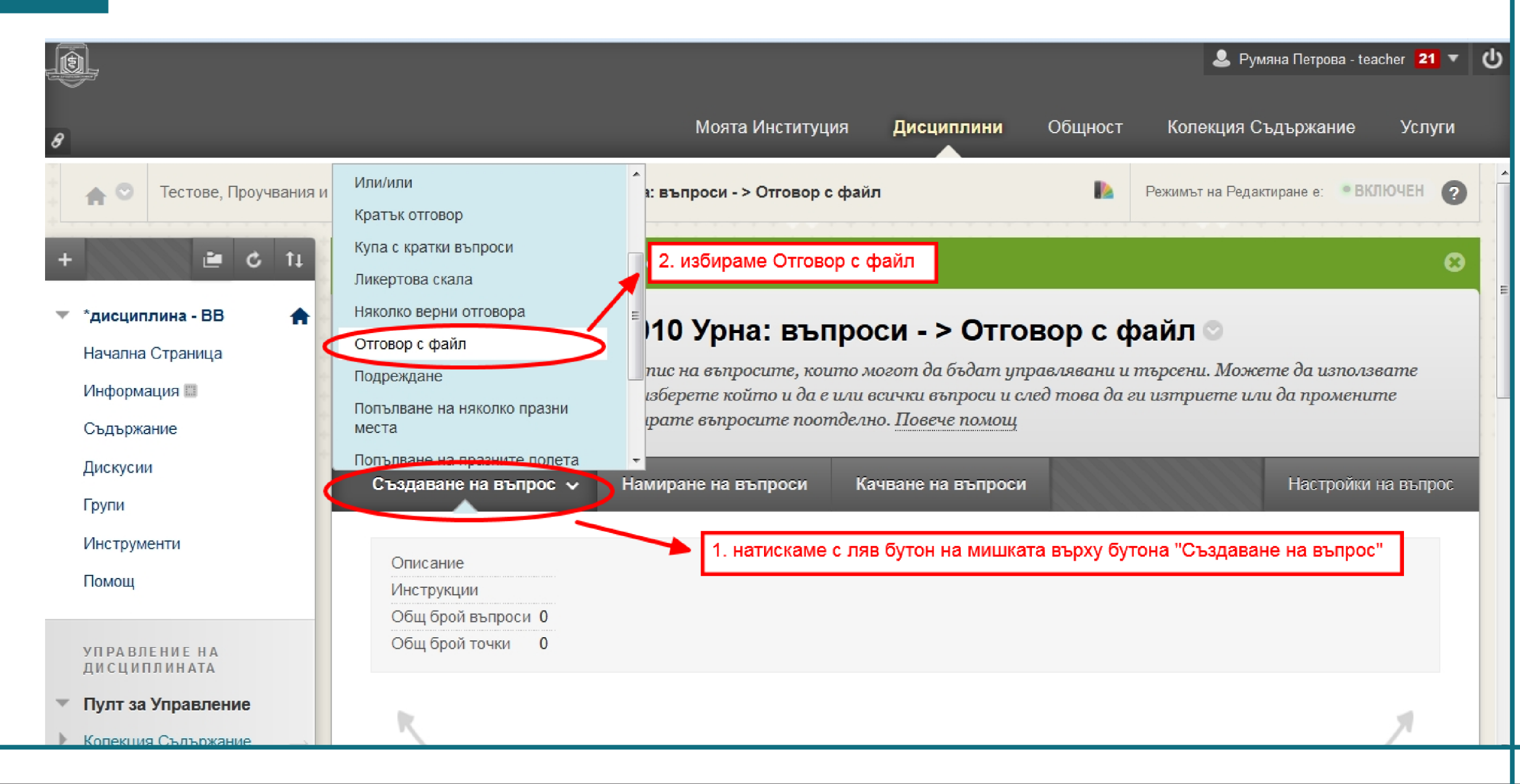

обучение: Blackboard learn+

|                                                                             | 🚨 Румяна Петрова - teacher <mark>21 ▼</mark> 신                                                                                                    |
|-----------------------------------------------------------------------------|----------------------------------------------------------------------------------------------------|
| 8                                                                           | Моята Институция Дисциплини Общност Колекция Съдържание Услуги                                                                                                  |
| + 🖻 C 11                                                                    | Създаване/Редактиране на въпрос с файлов отговор                                                                                                    |
| <ul> <li>*дисциплина - ВВ</li> <li>Начална Страница</li> </ul>              | Потребителите качват файл от техния компютър, мрежата или Колекция съдържание като отговор на въпроса. Този<br>тип въпрос се оценява ръчно. <u>Повече помощ</u> |
| Информация 📰<br>Съдържание                                                  | Ж Полетата отбелязани с са задължителни. Отказ Подаване и създаване на друг Подаване                                                                            |
| Дискусии<br>Групи<br>Инструменти                                            | въпрос                                                                                                    |
| Помощ                                                                       | Заглавие на въпрос                                                                                                    |
| УПРАВЛЕНИЕ НА<br>ДИСЦИПЛИНАТА                                               | ★ Текст на въпрос       Т Т Т Т Параграф - Arial     3 (12pt)     - Ξ · Ξ · Τ ·      .     .                                                                    |
| <ul> <li>▼ Пулт за Управление</li> <li>▶ Колекция Съдържание → ▼</li> </ul> | $\begin{array}{cccccccccccccccccccccccccccccccccccc$                                                                                                    |
| <ul> <li>Инструменти на<br/>Дисциплината</li> </ul>                         | Създайте карта на България, като на нея отбележите основните градове. Качете този файл във формат JPEG.                                                         |

обучение: Blackboard learn+

# <u>урок:</u> Създаване на въпрос - Отговор с файл и Тест към въпроса

| Моята Институция         Дисциплини         Общност         Колекция Съдържание         Усл.           Дискусии         Були         Брой въпроси         Дата на последно редактиране         1         Пать к. 2015, Март 13 10:50         1         Пать к. 2015, Март 13 10:50         1         1         1         1         1         1         1         1         1         1         1         1         1         1         1         1         1         1         1         1         1         1         1         1         1         1         1         1         1         1         1         1         1         1         1         1         1         1         1         1         1         1         1         1         1         1         1         1         1         1         1         1         1         1         1         1         1         1         1         1         1         1         1         1         1         1         1         1         1         1         1         1         1         1         1         1         1         1         1         1         1         1         1         1         1                                                                                                    | <u>ġ</u>                          |                                                                             |                                          |                                     |               | 💄 Румяна Петрова - tea     | cher <mark>27</mark> |
|----------------------------------------------------------------------------------------------------|-----------------------------------|-----------------------------------------------------------------------------|------------------------------------------|-------------------------------------|---------------|----------------------------|----------------------|
| Оснорналис         Брой въпроси         Дата на последно редактиране           Дискусии         Групи         О001 Урна: въпроси - Вярно/Неверно         1         Петък, 2015, Март 13 10:50           Инструменти         0001 Урна: въпроси - Гореща точка         0         Петък, 2015, Март 13 11:04           О003 Урна: въпроси - Един верен отовор         1         Петък, 2015, Март 13 15:03           О004 Урна: въпроси - Един верен отовор         1         Петък, 2015, Март 13 16:32           Резултат:         Стеа ще Ви покажа как изглежда въпроса от страна на студента. За целта в Място със съдържание -<br>"Съдържание" (намира се в основното меню, намиращо се най вляво),<br>ще създадем тест с един въпроси         0           Инструменти на<br>Дисциплината         О007 Урна: въпроси - Купа с кратки въпроси         0         Понеделник, 2015, Март 16 16:18           Васковат Соластове<br>Хрували<br>Задачи         Въпроси - Няколко верни отговора         0         Понеделник, 2015, Март 17 9:34           О009 Урна: въпроси - Няколко верни отговора         0         Вторник, 2015, Март 17 9:34         О009 Урна: въпроси - Няколко верни отговора         0         Вторник, 2015, Март 17 9:34           О010 Урна: въпроси - Няколко верни отговора         0         Вторник, 2015, Март 17 9:34         О010 Урна: въпроси - Няколко верни отговора         0         Вторник, 2015, Март 17 9:34           О010 Урна: въпроси - Этовор с файл         1         Вторник, 2015 |                                   | 1                                                                           | Иоята Институция                         | Дисциплини                          | Общност       | Колекция Съдържание        | Услу                 |
| Дискусии         Брой въпроси         Дата на последно редактиране           Групи         0001 Урна: въпроси - Вярно/Невярно         1         Петък, 2015, Март 13 10:50           Помощ         0002 Урна: въпроси - Гореща точка         0         Петък, 2015, Март 13 11:04           УПРАВЛЕНИЕ НА<br>ДИСЦИПЛИНАТА         0003 Урна: въпроси - Есе         1         Петък, 2015, Март 13 16:32           Пулт за Управление<br>Колекция Сълържание         0004 Урна: въпроси - Есе         1         Петък, 2015, Март 13 16:32           Инструменти на<br>Дисциплината<br>Власкboard Collaborate<br>Date Management<br>McGræw Hill Higher Education<br>SafeAsign<br>Блогове<br>Журнам         0007 Урна: въпроси - Кула с кратки въпроси         0         Понеделник, 2015, Март 16 16:18           0008 Урна: въпроси - Кула с кратки въпроси         0         Понеделник, 2015, Март 17 9:34           0007 Урна: въпроси - Кула с кратки въпроси         0         Понеделник, 2015, Март 17 9:34           0008 Урна: въпроси - Ликертова скала         1         Вторник, 2015, Март 17 9:34           0009 Урна: въпроси - Ликертова скала         1         Вторник, 2015, Март 17 9:34           0010 Урна: въпроси - Райл         1         Вторник, 2015, Март 17 10:35           Задачи         Инейл         1         Вторник, 2015, Март 17 10:35                                                                                                    | овдоржание                        |                                                                             |                                          |                                     |               |                            |                      |
| Групи         Цие С         Брои выпроси         Дата на последно редактиране           Инструменти         0001 Урна: выпроси - Бярно/Невярно         1         Петьк, 2015, Март 13 10:50           Помощ         0002 Урна: выпроси - Гореща точка         0         Петьк, 2015, Март 13 10:50           УПРА ВЛЕНИЕ НА<br>ДИСЦИПИНАТА         0003 Урна: выпроси - Един верен отовор         1         Петьк, 2015, Март 13 16:32           Пулт за Управление<br>Колекция Съдържание         0004 Урна: выпроси - Есе         1         Петьк, 2015, Март 13 16:32           Инструменти на<br>Дисциплината         0007 Урна: выпроси - Есе         1         Петьк, 2015, Март 13 16:32           Инструменти на<br>Дисциплината         0007 Урна: выпроси - Есе         1         Понеделник, 2015, Март 13 16:32           Васкбоагd Collaborate         О007 Урна: выпроси - Купа с кратки выпроси         0         Понеделник, 2015, Март 16 16:18           Васкоаго Collaborate         0007 Урна: выпроси - Икратовора         0         Понеделник, 2015, Март 17 9:34           О009 Урна: выпроси - Няколко верни отговора         0         Вторник, 2015, Март 17 9:44           Опоринк, 2015 Уна: выпроси - Няколко верни отговора         0         Вторник, 2015, Март 17 10:36           Задачи         Имаращане на Имейл         1         Вторник, 2015, Март 17 10:36                                                                                                    | Дискусии                          | <b>H</b>                                                                    |                                          |                                     | -             |                            |                      |
| Инструменти         0001 Урна: въпроси - Вярно/Невярно         1         Петък, 2015, Март 13 10:50           Помощ         0002 Урна: въпроси - Гореща точка         0         Петък, 2015, Март 13 11:04           0003 Урна: въпроси - Един верен отовор         1         Петък, 2015, Март 13 15:03           0004 Урна: въпроси - Един верен отовор         1         Петък, 2015, Март 13 15:03           0004 Урна: въпроси - Есе         1         Петък, 2015, Март 13 16:32           Резултат:         Сега ще Ви покажа как изглежда въпроса от страна на студента. За целта в Място със съдържание -<br>"Съдържание" (намира се в основното меню, намиращо се най вляво),<br>ще създадем тест с един въпрос "Отговор на файл"         0           Инструменти на<br>Дисциплината         0007 Урна: въпроси - Кула с кратки въпроси         0         Понеделник, 2015, Март 16 16:18           Васкбоагd Collaborate         0005 Урна: въпроси - Кула с кратки въпроси         0         Понеделник, 2015, Март 17 9:34           О005 Урна: въпроси - Кула с кратки въпроси         0         Понеделник, 2015, Март 17 9:34           Воор Урна: въпроси - Кула с кратки въпроси         0         Вторник, 2015, Март 17 9:34           О000 Урна: въпроси - Кула с кратки въпроси         0         Вторник, 2015, Март 17 9:34           Вогорнак         0010 Урна: въпроси - > Отговор с файл         1         Вторник, 2015, Март 17 10:36           Задачи         Имейл                                      | Групи                             | име 🛆                                                                       |                                          | Брои въпроси                        | Дата на       | последно редактиране       |                      |
| Помоц         0         Петък, 2015, Март 13 11:04           УП РАВЛЕНИЕ НА<br>ИИ СЦИЛИНАТА<br>ИИ СЦИЛИНАТА<br>Пулт за Управление<br>Колекция Съдържание         0         Петък, 2015, Март 13 11:04           О003 Урна: въпроси - Един верен отовор         1         Петък, 2015, Март 13 16:32           О004 Урна: въпроси - Есе         1         Петък, 2015, Март 13 16:32           Резултат:<br>Сега ще Ви покажа как изглежда въпроса от страна на студента. За целта в Място със съдържание -<br>"Съдържание" (намира се в основното меню, намиращо се най вляво),<br>ще създадем тест с един въпрос "Отговор на файл"         0           О007 Урна: въпроси - Кула с кратки въпроси         0         Понеделник, 2015, Март 17 9:34           Васкован Collaborate<br>Date Маледетенti Higher Education<br>SafeAssign<br>Блюгове<br>Журнали<br>Задачи<br>Иапращане на Имейл         О009 Урна: въпроси - Ликертова скала         1         Вторник, 2015, Март 17 9:34           О010 Урна: въпроси -> Отговор с файл         0         Вторник, 2015, Март 17 9:34         О010 Урна: въпроси -> Отговор с файл         1         Вторник, 2015, Март 17 9:34                                                                                                    | Инструменти                       | 0001 Урна: въпроси - Вярно/Невярно                                          |                                          | 1                                   | Петък, 2      | 2015, Март 13 10:50        |                      |
| УПРАВЛЕНИЕ НА<br>ИИСЦИПЛИНАТА       0003 Урна: въпроси - Един верен отовор       1       Петък, 2015, Март 13 15:03         Пулт за Управление<br>Копекция Съдържание       0004 Урна: въпроси - Есе       1       Петък, 2015, Март 13 16:32         Инструменти на<br>Дисциплината       Васковага Collaborate<br>Date Management<br>McGraw-Hill Higher Education<br>SafeAssign       0007 Урна: въпроси - Купа с кратки въпроси       0       Понеделник, 2015, Март 16 16:18         О009 Урна: въпроси - Няколко верни отговора       0       Понеделник, 2015, Март 17 9:34         О009 Урна: въпроси - Раколко верни отговора       0       Вторник, 2015, Март 17 9:44         О009 Урна: въпроси - У Отговор с файл       1       Вторник, 2015, Март 17 10:36                                                                                                    | Помощ                             | 0002 Урна: въпроси - Гореща точка                                           |                                          | 0                                   | Петък, 2      | 2015, Март 13 11:04        |                      |
| Управление на<br>дисциплината         ООО4 Урна: въпроси - Есе         1         Петък, 2015, Март 13 16:32           Пулт за Управление<br>Колекция Съдържание         ООО4 Урна: въпроси - Есе         1         Петък, 2015, Март 13 16:32           Инструменти на<br>дисциплината         ООО7 Урна: въпроси - Купа с кратки въпроси         0         Понеделник, 2015, Март 16 16:18           Blackboard Collaborate         Date Management         0008 Урна: въпроси - Ликертова скала         1         Вторник, 2015, Март 17 9:34           ОО09 Урна: въпроси - Няколко верни отговора         0         Вторник, 2015, Март 17 9:34           О010 Урна: въпроси - > Отговор с файл         1         Вторник, 2015, Март 17 9:34           О010 Урна: въпроси - > Отговор с файл         1         Вторник, 2015, Март 17 10:36                                                                                                    |                                   | 0003 Урна: въпроси - Един верен отовор                                      |                                          | 1                                   | Петък, 2      | 2015, Март 13 15:03        |                      |
| Пулт за Управление       резултат:         Колекция Съдържание       Сега ще Ви покажа как изглежда въпроса от страна на студента. За целта в Място със съдържание - "Съдържание" (намира се в основното меню, намиращо се най вляво), ще създадем тест с един въпрос "Отговор на файл"         Инструменти на Дисциплината       Васкboard Collaborate         Date Management       0007 Урна: въпроси - Купа с кратки въпроси       0         NcGraw-Hill Higher Education       SafeAssign         Блогове       0009 Урна: въпроси - Няколко верни оттовора       0         Журнали       0010 Урна: въпроси -> Отговор с файл       1         О010 Урна: въпроси -> Отговор с файл       1       Вторник, 2015, Март 17 9:34         О010 Урна: въпроси - Отговор с файл       1       Вторник, 2015, Март 17 9:34         О010 Урна: въпроси -> Отговор с файл       1       Вторник, 2015, Март 17 9:44         О010 Урна: въпроси -> Отговор с файл       1       Вторник, 2015, Март 17 9:44                                                                                                    | УПРАВЛЕНИЕ НА<br>ДИСЦИПЛИНАТА     | 0004 Урна: въпроси - Есе                                                    |                                          | 1                                   | Петък, 2      | 2015, Март 13 16:32        |                      |
| Колекция Съдържание       Сега ще Ви покажа как изглежда въпроса от страна на студента. За целта в Място със съдържание - "Съдържание" (намира се в основното меню, намиращо се най вляво), ще създадем тест с един въпрос "Отговор на файл"         Инструменти на Дисциплината       0007 Урна: въпроси - Купа с кратки въпроси       0       Понеделник, 2015, Март 16 16:18         Blackboard Collaborate       0008 Урна: въпроси - Купа с кратки въпроси       0       Понеделник, 2015, Март 17 9:34         Date Management       0008 Урна: въпроси - Ликертова скала       1       Вторник, 2015, Март 17 9:34         Блогове       0009 Урна: въпроси - Няколко верни отговора       0       Вторник, 2015, Март 17 9:34         Фиоращина на Имейл       0010 Урна: въпроси - > Отговор с файл       1       Вторник, 2015, Март 17 9:44         Фиоращина на Имейл       0010 Урна: въпроси - > Отговор с файл       1       Вторник, 2015, Март 17 10:36                                                                                                    | Пулт за Управление                | резултат:                                                                   |                                          | _                                   |               |                            |                      |
| Инструменти на<br>Дисциплината         Ще създадем тест с един въпрос "Отговор на файл"           Вlackboard Collaborate         0007 Урна: въпроси - Купа с кратки въпроси         0         Понеделник, 2015, Март 16 16:18           Blackboard Collaborate         0008 Урна: въпроси - Ликертова скала         1         Вторник, 2015, Март 17 9:34           O009 Урна: въпроси - Няколко верни отговора         0         Вторник, 2015, Март 17 9:34           Блогове         0010 Урна: въпроси - > Отговор с файл         1         Вторник, 2015, Март 17 9:44           Оо10 Урна: въпроси - > Отговор с файл         1         Вторник, 2015, Март 17 10:36           Задачи         0010 Урна: въпроси - > Отговор с файл         1         Вторник, 2015, Март 17 10:36                                                                                                    | Колекция Съдържание $\rightarrow$ | Сега ще Ви покажа как изглежда въпро<br>"Съдържание" (намира се в основното | оса от страна на сту<br>меню, намиращо с | /дента. За целта і<br>е най вляво), | в Място със о | съдържание -               |                      |
| Дисциплината       0007 Урна: въпроси - Купа с кратки въпроси       0       Понеделник, 2015, Март 16 16:18         Blackboard Collaborate       0008 Урна: въпроси - Ликертова скала       1       Вторник, 2015, Март 17 9:34         McGraw-Hill Higher Education       0009 Урна: въпроси - Ликертова скала       1       Вторник, 2015, Март 17 9:34         SafeAssign       0009 Урна: въпроси - Няколко верни отговора       0       Вторник, 2015, Март 17 9:44         Блогове       0010 Урна: въпроси - > Отговор с файл       1       Вторник, 2015, Март 17 10:36         Задачи       0010 Урна: въпроси - > Отговор с файл       1       Вторник, 2015, Март 17 10:36         Изпращане на Имейл       Показване 1 до 10 от 10 елемента       Показване на Всички       Редактиране Страница                                                                                                    | Инструменти на                    | ще създадем тест с един въпрос "Отго                                        | вор на файл"                             |                                     |               |                            |                      |
| Blackboard Collaborate         Date Management         0008 Урна: въпроси - Ликертова скала         1         Вторник, 2015, Март 17 9:34           McGraw-Hill Higher Education         SafeAssign         0         Вторник, 2015, Март 17 9:34           Блогове         0009 Урна: въпроси - Няколко верни отговора         0         Вторник, 2015, Март 17 9:44           О010 Урна: въпроси - > Отговор с файл         1         Вторник, 2015, Март 17 10:36           Задачи         0010 Урна: въпроси - > Отговор с файл         1         Вторник, 2015, Март 17 10:36           Изпращане на Имейл         Показване 1 до 10 от 10 елемента         Показване на Всички         Редактиране Страница                                                                                                    | Дисциплината                      | 0007 Урна: въпроси - Купа с кратки въпроси                                  |                                          | 0                                   | Понеде        | пник, 2015, Март 16 16:18  |                      |
| Date Management         0008 Урна: въпроси - Ликертова скала         1         Вторник, 2015, Март 17 9:34           McGraw-Hill Higher Education         SafeAssign         0         Вторник, 2015, Март 17 9:34           Блогове         0009 Урна: въпроси - Няколко верни отговора         0         Вторник, 2015, Март 17 9:34           Журнали         0010 Урна: въпроси - > Отговор с файл         1         Вторник, 2015, Март 17 9:34           Изпращане на Имейл         Показване 1 до 10 от 10 елемента         Показване на Всички         Редактиране Страница                                                                                                    | Blackboard Collaborate            |                                                                             |                                          |                                     |               |                            |                      |
| SafeAssign       0009 Урна: въпроси - Няколко верни отговора       0       Вторник, 2015, Март 17 9:44         Блогове       0010 Урна: въпроси - > Отговор с файл       1       Вторник, 2015, Март 17 10:36         Задачи       0010 Урна: въпроси - > Отговор с файл       1       Вторник, 2015, Март 17 10:36         Изпращане на Имейл       Показване 1 до 10 от 10 елемента       Показване на Всички       Редактиране Страница                                                                                                    | McGraw-Hill Higher Education      | 0008 Урна: въпроси - Ликертова скала                                        |                                          | 1                                   | Вторнин       | к, 2015, Март 17 9:34      |                      |
| Блогове<br>Журнали<br>Задачи<br>Изпращане на Имейл                                                                                                    | SafeAssign                        | 0009 Урна: въпроси - Наколко верни отговог                                  |                                          | 0                                   | Вторнии       | 2015 Mant 17 9:44          |                      |
| Журнали       О010 Урна: въпроси - > Отговор с файл       1       Вторник, 2015, Март 17 10:36         Задачи       Изпращане на Имейл       Показване 1 до 10 от 10 елемента       Показване на Всички       Редактиране Страница                                                                                                    | Блогове                           |                                                                             |                                          |                                     | Бтории        | , 2010, mapt 11 0.44       |                      |
| Задачи<br>Изпращане на Имейл Показване 1 до 10 от 10 елемента Показване на Всички Редактиране Страница                                                                                                    | Журнали                           | 0010 Урна: въпроси - > Отговор с файл                                       |                                          | 1                                   | Вторник       | к, 2015, Март 17 10:36     | >                    |
| Изпращане на Имейл Показване 1 до 10 от 10 елемента Показване на Всички Редактиране Страница                                                                                                    | Задачи                            |                                                                             |                                          |                                     |               |                            |                      |
|                                                                                                    | Изпращане на Имейл                | -                                                                           | Показване 1                              | до 10 от 10 елемент                 | а Показване   | на Всички Редактиране Стра | ница                 |

обучение: Blackboard learn+

### урок: Създаване на въпрос - Отговор с файл и Тест към въпроса

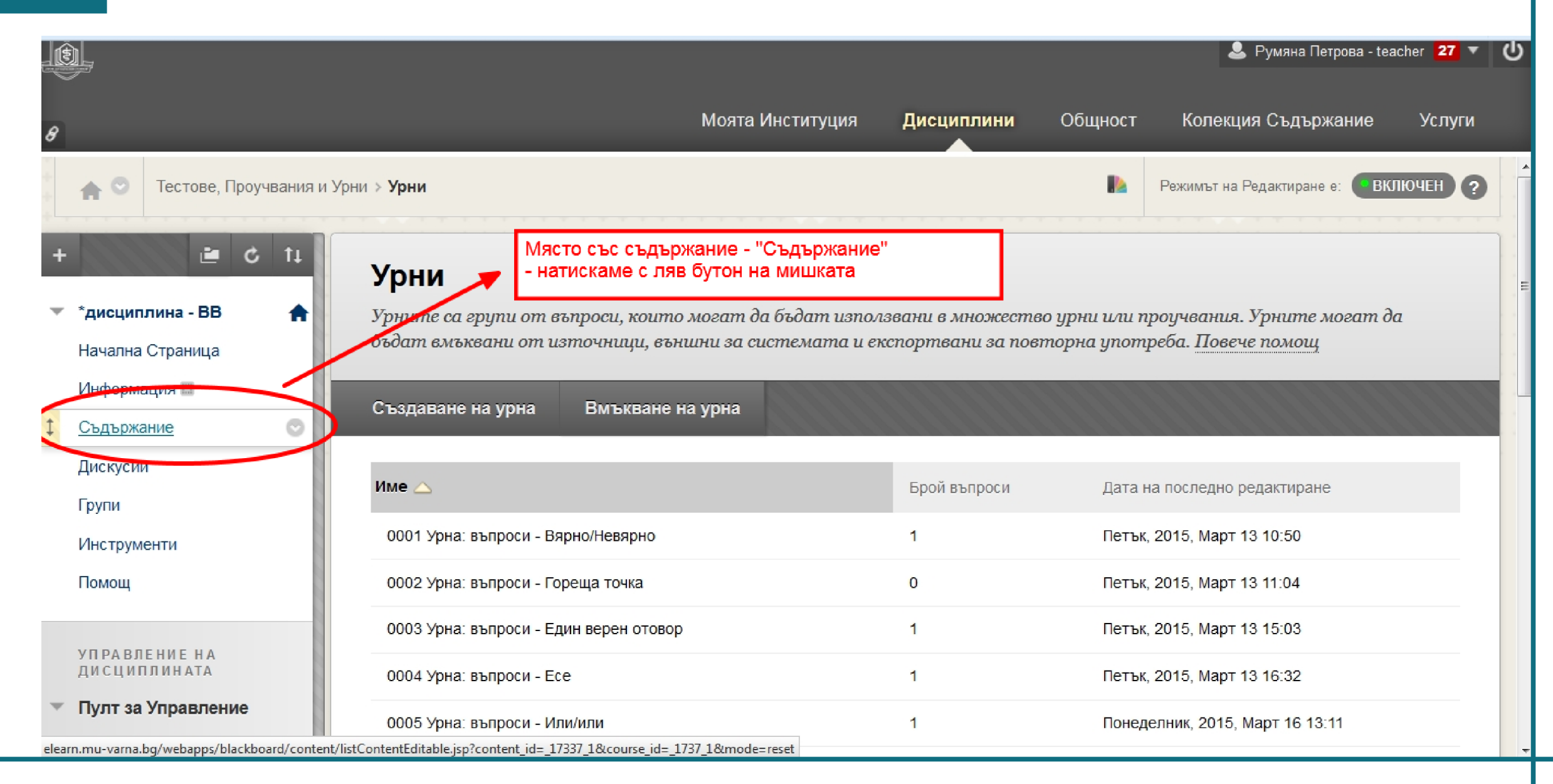

обучение: Blackboard learn+

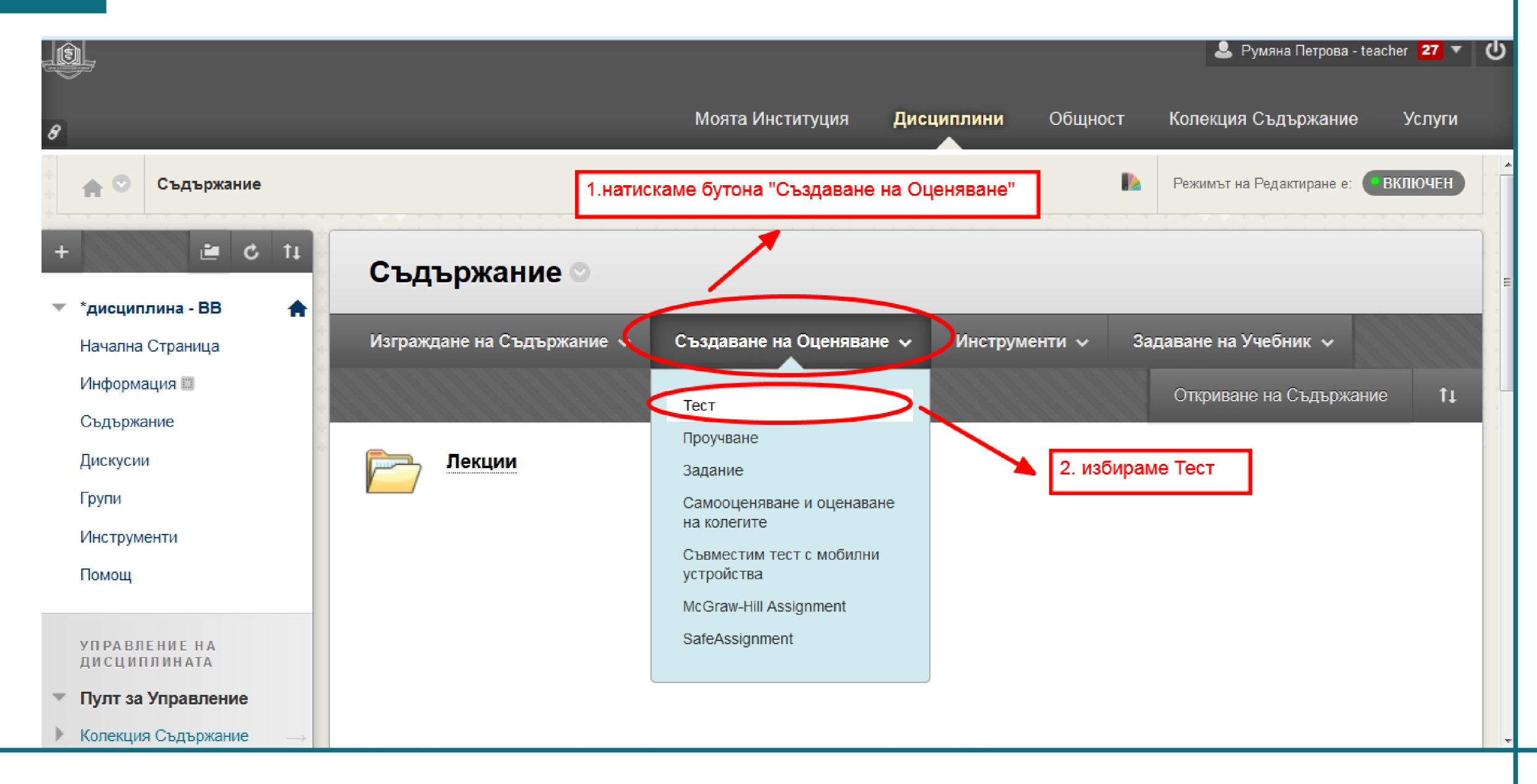

обучение: Blackboard learn+

# <u>урок:</u> Създаване на въпрос - Отговор с файл и Тест към въпроса

| , Ó                                                                       | 🚨 Румяна Петрова - teacher 🛛 🕶 🕻                                                                                                    |
|---------------------------------------------------------------------------|----------------------------------------------------------------------------------------------------|
| 8                                                                         | Моята Институция Дисциплини Общност Колекция Съдържание Услуги                                                                                                    |
| + 🖻 🖒 🕇                                                                   | Създаване на тест                                                                                                    |
| <ul> <li>*дисциплина - ВВ</li> <li>Начална Страница</li> </ul>            | Създаването на тест пуска теста в място със съдържание. Щом тестът бъде пуснат, използвайте Опции за тест, за да<br>го направите достъпен да бъде направен от студентите. <u>Повече помощ</u> |
| Информация 🗐<br>Съдържание                                                | Отказ Подаване                                                                                                    |
| Дискусии<br>Групи                                                         |                                                                                                    |
| Инструменти<br>Помощ                                                      | добавяне на тест                                                                                                    |
| УПРАВЛЕНИЕ НА<br>ДИСЦИПЛИНАТА                                             | Създаване на нов тест. Няма тестове за добавяне.<br>Създаване на нов тест Създаване                                                                                                    |
| <ul> <li>Пулт за Управление</li> <li>Колекция Съдържание —&gt;</li> </ul> | Добавяне на съществуващ Избиране на тест по-долу  тест                                                                                                    |
| <ul> <li>Инструменти на<br/>Дисциплината</li> </ul>                       |                                                                                                    |

обучение: Blackboard learn+

# <u>урок:</u> Създаване на въпрос - Отговор с файл и Тест към въпроса

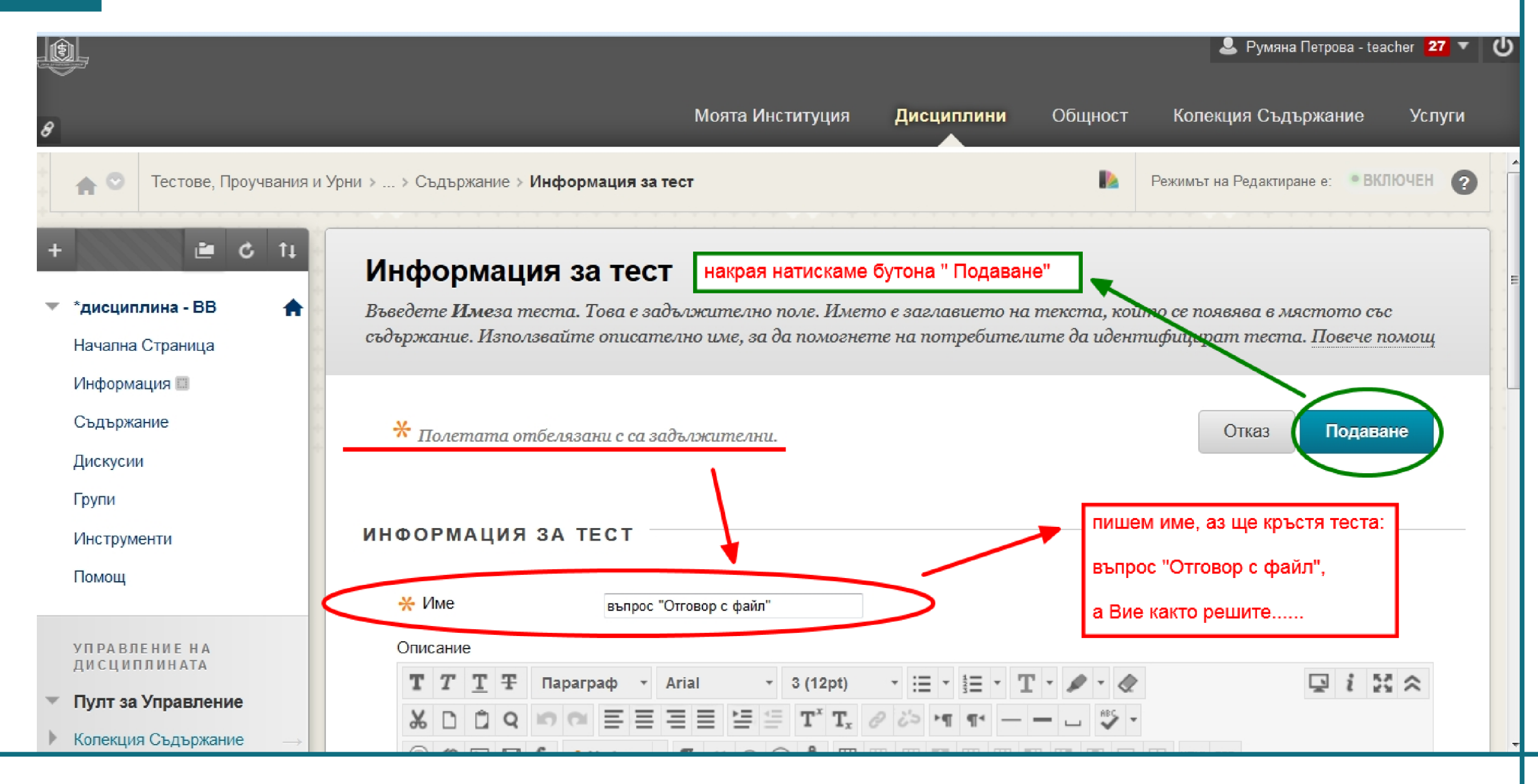

обучение: Blackboard learn+

# урок: Създаване на въпрос - Отговор с файл и Тест към въпроса

|                                         |                               |                                                    |                                                                  |                               |               | 💄 Румяна Петрова          | a - teacher 🛛 🔽 🔍 🤇 |
|-----------------------------------------|-------------------------------|----------------------------------------------------|------------------------------------------------------------------|-------------------------------|---------------|---------------------------|---------------------|
| 8                                       |                               |                                                    | Моята Институция                                                 | Дисциплини                    | Общност       | Колекция Съдържани        | іе Услуги           |
| +++++++++++++++++++++++++++++++++++++++ | 🛖 💿 Тестове, Проучвания и     | Урни > Тестове > <b>Платно на тест : е</b>         | зъпрос "Отговор с файл"                                          |                               |               | Режимът на Редактиране е: | • ВКЛЮЧЕН           |
| +                                       | 1 S 1                         | Успешно: въпрос "Отговор с ф                       | райл" създаден.                                                  | резултат                      |               |                           | ⊗                   |
| -                                       | *дисциплина - ВВ 🔒            | Платно на тест:                                    | въпрос "Отговор                                                  | с файп" 🛇                     |               |                           |                     |
|                                         | Начална Страница              |                                                    |                                                                  | • <b>#</b> um •               | <i>с</i>      |                           | c                   |
|                                         | Информация 🗉                  | Платното на тест ви поз<br>преподреждате въпросите | волява да добавяте и редактиро<br>г и да преглеждате теста. Пове | ите въпроси, да д<br>че помощ | обавяте І руп | и въпроси и Произволни    | олокове, да         |
|                                         | Съдържание                    |                                                    | -                                                                |                               |               |                           |                     |
|                                         | Дискусии                      | Създаване на въпрос 🗸                              | Повторно използване на въпр                                      | оос 🗸 Качван                  | не на въпроси | Настро                    | ойки на въпрос      |
|                                         | Групи                         |                                                    |                                                                  |                               |               |                           |                     |
|                                         | Инструменти                   | Описание                                           |                                                                  |                               |               |                           |                     |
|                                         | Помощ                         | Общ брой въпроси 0                                 |                                                                  |                               |               |                           |                     |
|                                         |                               | Общ брой точки 0                                   |                                                                  |                               |               |                           |                     |
|                                         | УПРАВЛЕНИЕ НА<br>ДИСЦИПЛИНАТА |                                                    |                                                                  |                               |               |                           |                     |
| -                                       | Пулт за Управление            |                                                    |                                                                  |                               |               |                           |                     |
| ×                                       | Колекция Съдържание 🛛 →       |                                                    |                                                                  |                               |               |                           | /                   |

обучение: Blackboard learn+

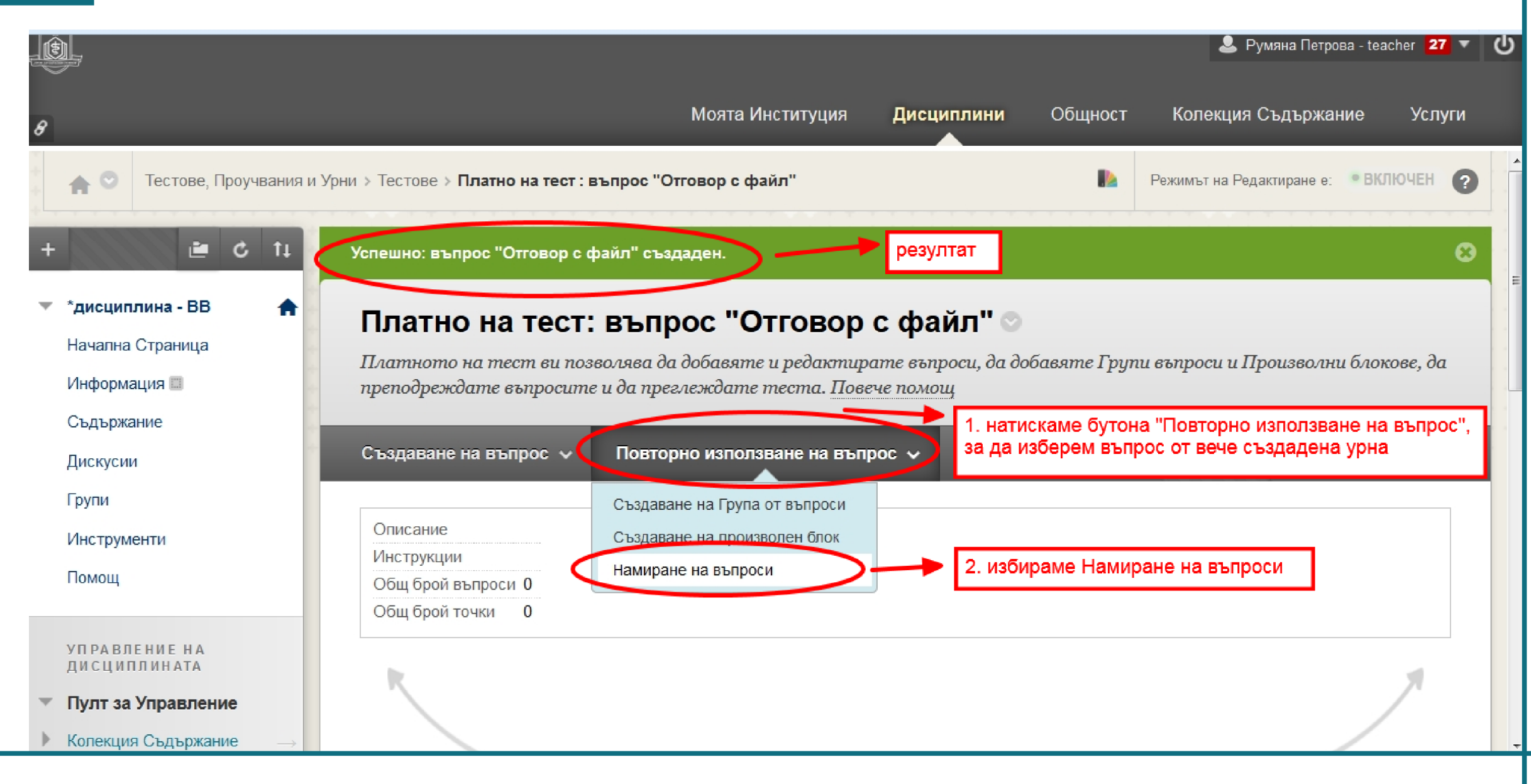

обучение: Blackboard learn+

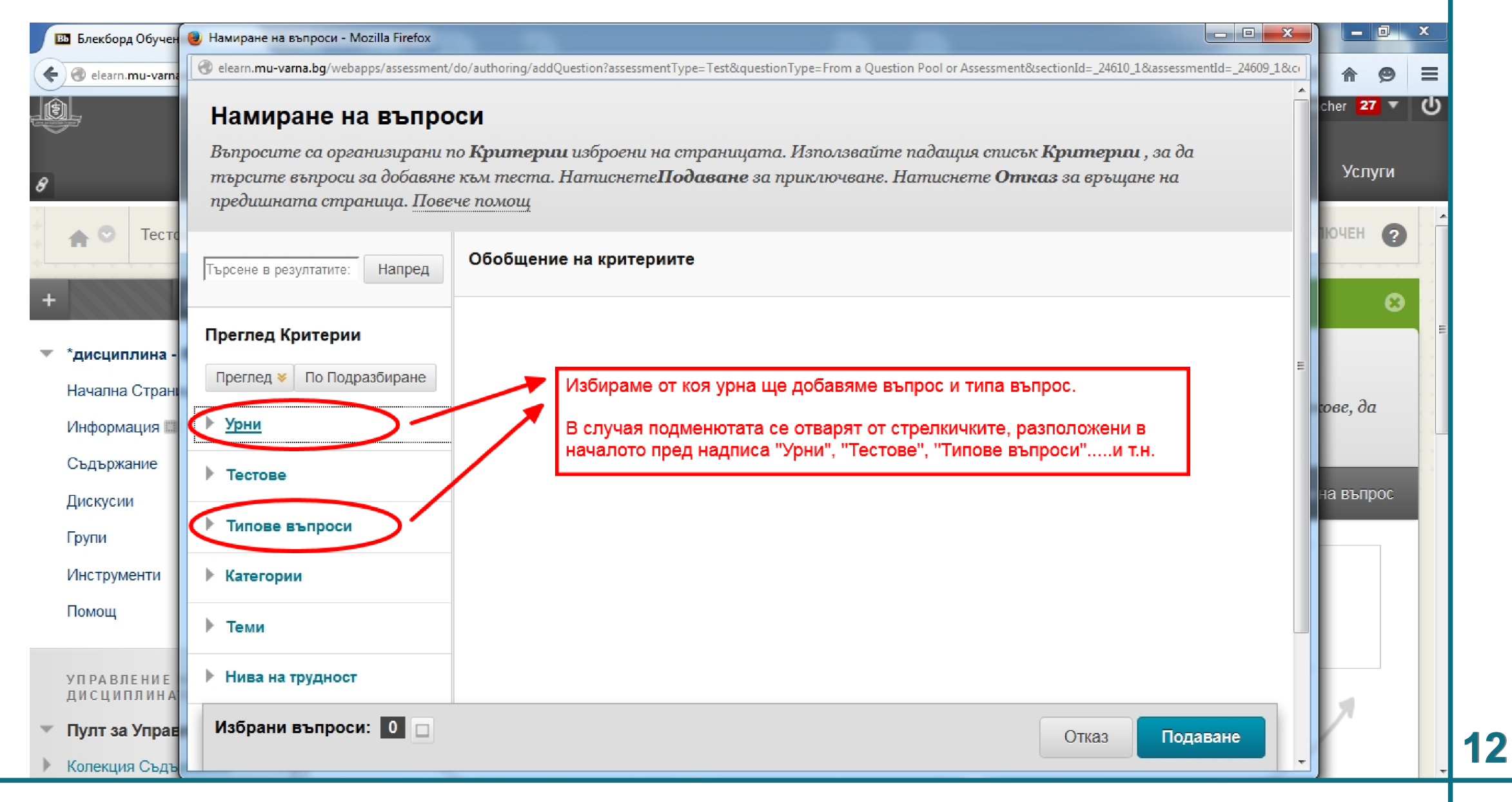

обучение: Blackboard learn+

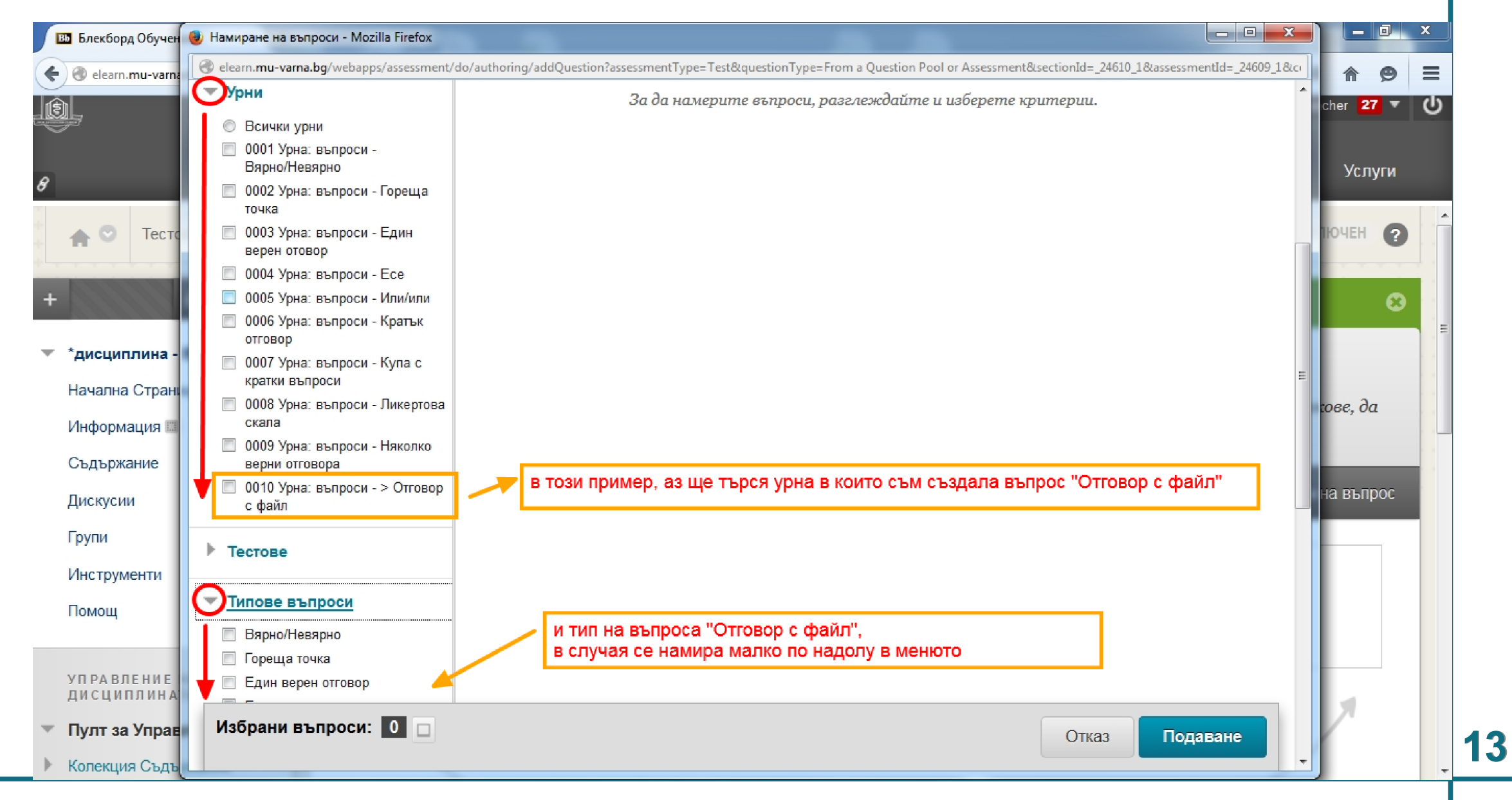

обучение: Blackboard learn+

# <u>урок:</u> Създаване на въпрос - Отговор с файл и Тест към въпроса

| 📴 Блекборд Обучен 🌘                                       | 🎐 Намиране на въпроси - Mozilla Firefox                          |                                                                                                    |              |
|-----------------------------------------------------------|------------------------------------------------------------------|----------------------------------------------------------------------------------------------------|--------------|
| 🗲 🜏 elearn.mu-varna                                       | elearn. <b>mu-varna.bg</b> /webapps/assessment/                  | lo/authoring/addQuestion?assessmentType=Test&questionType=From a Question Pool or Assessment&sectionId=_24610_1&assessmentId=_24609_1&                  | ∞ ♠ ⊜ ≡      |
|                                                           | Търсене в резултатите: Напред                                    | Обобщение на критериите<br>Урни 0010 Урна: въпроси - > Отговор с файл + Типове въпроси Отговор с файл                                                   | cher 27 ▼ () |
| 8                                                         | Преглед Критерии                                                 | Показване 1 до 1 от 1 елемента                                                                                                    | Услуги       |
| 🔒 🗢 Тесто                                                 | Преглед 🛛 По Подразбиране                                        | Показване на въпроси 😻                                                                                                    | ЮЧЕН ?       |
| and the second second                                     | 🔻 Урни                                                           | Режим 💿 🗅 Копиране на избраните въпроси 💿 🏟 Линк към оригиналните въпроси                                                                               |              |
|                                                           | <ul> <li>Всички урни</li> <li>0001 Урна: въпроси -</li> </ul>    | Текст на въпрос         Тип на<br>въпрос         Режим         Точки         Име на<br>източник         Тип на<br>източник                              |              |
| <ul> <li>*дисциплина -</li> <li>Начална Страні</li> </ul> | Вярно/Невярно<br>О002 Урна: въпроси - Гореща<br>точка            | <ul> <li>Създайте карта на България, като на Отговор с 0010 Урна: Урна<br/>нея отбележите основните градове. файл въпроси - &gt;<br/>Качете.</li> </ul> | 2-           |
| Информация 🖽                                              | 0003 Урна: въпроси - Един<br>верен отовор                        | Показване 1 до 1 от 1 елемента Показване на Всички Редактиране Страница                                                                                 |              |
| Съдържание                                                | 0004 Урна: въпроси - Есе           0005 Урна: въпроси - Или/или  | ·                                                                                                    |              |
| Дискусии                                                  | <ul> <li>0006 Урна: въпроси - Кратък</li> <li>отгодор</li> </ul> | след избраните критерии за търсене:<br>резултатът е един въпрос,                                                                                        | на въпрос    |
| Групи                                                     | 🔲 0007 Урна: въпроси - Купа с                                    | защото в тази урна от този тип въпроси имаме създаден само един въпрос                                                                                  |              |
| Инструменти                                               | кратки въпроси<br>0008 Урна: въпроси - Ликертова                 | 1,слагаме отметка , за да го добавим към теста                                                                                                    |              |
| Помощ                                                     | скала<br>П 0009 Урна: въдроси - Накодко                          | 2.накрая натискаме бутона "Подаване"                                                                                                    |              |
|                                                           | верни отговора                                                   |                                                                                                    |              |
| УП РА ВЛЕНИЕ<br>ДИСЦИПЛИНА                                | ☑ 0010 Урна: въпроси - > Отговор<br>с файл                       |                                                                                                    |              |
| 🔻 Пулт за Управ                                           | Избрани въпроси: 0 🛛                                             | Отказ Подаване                                                                                                    |              |
| 🕨 Колекция Съдъ                                           |                                                                  |                                                                                                    |              |

обучение: Blackboard learn+

# <u>урок:</u> Създаване на въпрос - Отговор с файл и Тест към въпроса

|                                                                                                    | 💄 Румяна Петрова - teacher 🛛 🔽 🗸 🔱                                                                                                    |
|----------------------------------------------------------------------------------------------------|----------------------------------------------------------------------------------------------------|
| 8                                                                                                    | Моята Институция <b>Дисциплини</b> Общност Колекция Съдържание Услуги                                                                                       |
| УПРАВЛЕНИЕ НА<br>ДИСЦИПЛИНАТА<br>Пулт за Управление                                                                                         | Избор: <u>Всичко</u> <u>Няма</u> Избор по Тип: - Тип на въпрос<br>Изтриване Точки Обновяване Скриване на подробности за въпрос                              |
| <ul> <li>Колекция Съдържание →</li> <li>Инструменти на<br/>Дисциплината</li> <li>Blackboard Collaborate</li> <li>Date Management</li> </ul> | <ul> <li>П. П. ОТГОВОР С файл: Създайте карта на България, като на н</li> <li>Успешно: 1 въпроса са добавени като линк. (3)</li> </ul>                      |
| Date Management<br>McGraw-Hill Higher Education<br>SafeAssign<br>Блогове<br>Журнали                                                         | Въпрос Създайте карта на България, като на нея отбележите основните градове. Качете този файл във формат JPEG. ≡                                            |
| Задачи<br>Изпращане на Имейл<br>Календар на Дисциплината<br>Контакти<br>Обяви<br>Речник<br>Самооценяване и оценаване на<br>колегите         | Избор: <u>Всичко</u> <u>Няма</u> Избор по Тип: - Тип на въпрос<br>Изтриване Точки Обновяване Скриване на подробности за въпрос Накрая натискаме бутона "ОК" |
| колетите<br>Списък на Съвместим тест с<br>мобилни устройства                                                                                | ← OK                                                                                                    |

обучение: Blackboard learn+

# урок: Създаване на въпрос - Отговор с файл и Тест към въпроса

|   |                                                     |                                                                                                    |                                     | 💄 Румяна Петрова - te                                               | eacher <mark>27 🔻 ୯</mark> |
|---|-----------------------------------------------------|----------------------------------------------------------------------------------------------------|-------------------------------------|---------------------------------------------------------------------|----------------------------|
| 8 |                                                     | Моята Институция Дисциплини о                                                                                                    | Общност                             | Колекция Съдържание                                                 | Услуги                     |
|   | 🛖 😋 Тестове, Проучвания и У                         | рни                                                                                                    | N                                   | Режимът на Редактиране е: В                                         | КЛЮЧЕН ?                   |
| + |                                                     | Тестове, Проучвания и Урни                                                                                                    |                                     |                                                                     |                            |
| Ŧ | *дисциплина - ВВ 🔒 🔒 Начална Страница               | тестът е създаден и се намира в                                                                                                    | "Тестове'                           | ,                                                                   |                            |
|   | Информация 🖾<br>Съдържание                          | Тестовете са сбор от въпроси, които се оценяват, за да се измери представянето н<br>да бъде сложен в папка със съдържание преди да го полагат студентите. Резултат<br>Електронния Дневник. Само някои от типовете въпроси могат да бъдат оценяван | на студен<br>тите от 1<br>ни автома | та. Тестът веднъж създаден<br>'еста могат да се разглежда<br>тично. | тук трябва<br>т в          |
|   | Дискусии<br>Групи                                   | Проучвания                                                                                                    |                                     |                                                                     |                            |
|   | Инструменти<br>Помощ                                | Проучванията не се оценяват. Те са полезни за събиране на данни от студентите,<br>представянето им. Те трябва да бъдат сложени в папка със съдържание, за да мого<br>проучването.                                                                 | г, които ня<br>гат студен           | ма да се ползват за оценка н<br>тите да отговарят на въпр           | a<br>ocume om              |
| - | управление на<br>дисциплината<br>Пулт за Управление | <b>Урни</b><br>Урните са комплекти от въпроси, които могат да бъдат добавяни във всеки Тест<br>въпроси и повторното им използване в повече от един Тест или Проучване.                                                                            | или Проуч                           | ване. Урните са полезни за з                                        | апазване на                |
| • | Колекция Съдържание 🛛 🛶                             |                                                                                                    |                                     |                                                                     |                            |

обучение: Blackboard learn+

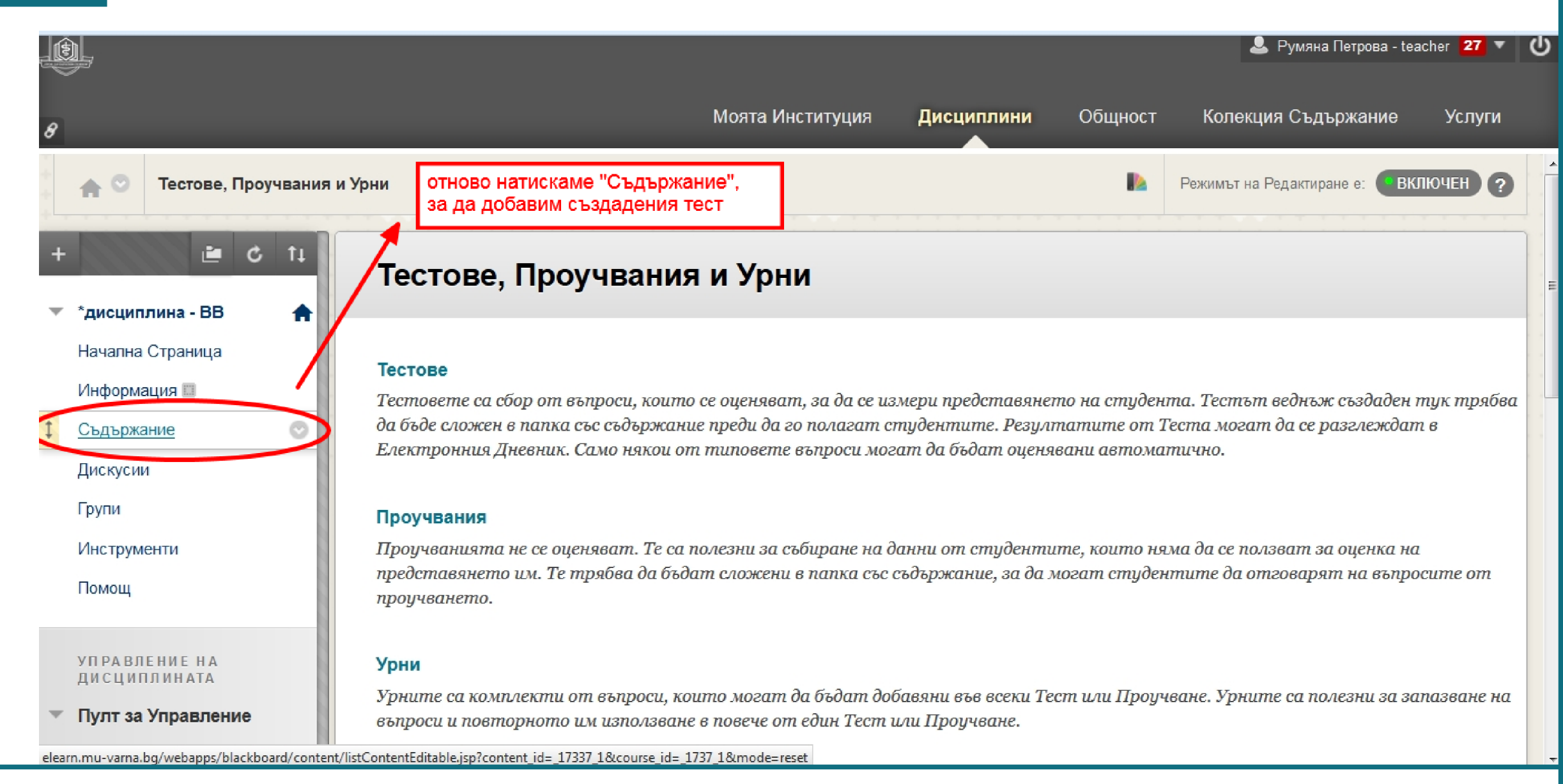

обучение: Blackboard learn+

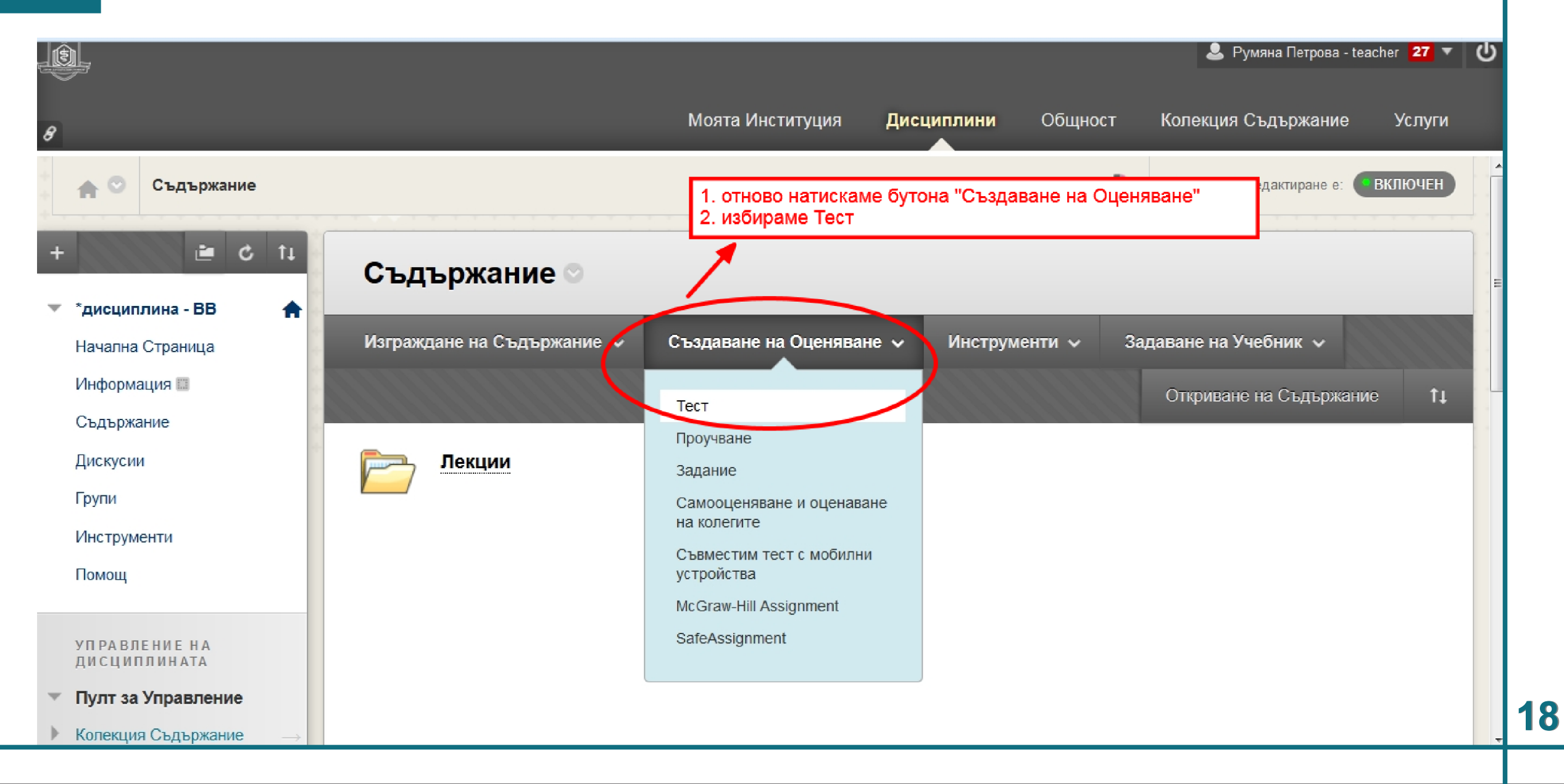

обучение: Blackboard learn+

# <u>урок:</u> Създаване на въпрос - Отговор с файл и Тест към въпроса

|                                                                                             | 🚨 Румяна Петрова - teacher 🛛 🔽 🔻 🔱                                                                                                    |
|---------------------------------------------------------------------------------------------|----------------------------------------------------------------------------------------------------|
| 8                                                                                           | Моята Институция <b>Дисциплини</b> Общност Колекция Съдържание Услуги                                                                                                    |
| + 🖆 🖒 📬                                                                                     | Създаване на тест                                                                                                    |
| <ul> <li>*дисциплина - ВВ</li> <li>Начална Страница</li> </ul>                              | Създаването на тест пуска теста в място със съдържание. Щом тестът бъде пуснат, използвайте Опции за тест, за да<br>го направите достъпен да бъде направен от студентите. Повече помощ                     |
| Информация 📰<br>Съдържание                                                                  | Отказ Подаване                                                                                                    |
| Дискусии<br>Групи<br>Инструменти                                                            | добавяне на тест                                                                                                    |
| Помощ                                                                                       | Създаване на нов тест или избиране на съществуват тест, който да бъде пуснат.                                                                                                    |
| УПРАВЛЕНИЕ НА<br>ДИСЦИПЛИНАТА                                                               | Създаване на нов тест Създаване                                                                                                    |
| <ul> <li>Пулт за Управление</li> <li>Колекция Съдържание —&gt;</li> </ul>                   | Добавяне на съществуващ Избиране на тест по-долу<br>тест въпрос - Отговор с файл това е създадения тест,<br>кликаме с ляв бутон на мишката върху него,<br>за да го маркираме и натискаме бутона "Подаване" |
| <ul> <li>Инструменти на<br/>Дисциплината</li> <li>javascript:submit('createNew')</li> </ul> |                                                                                                    |

обучение: Blackboard learn+

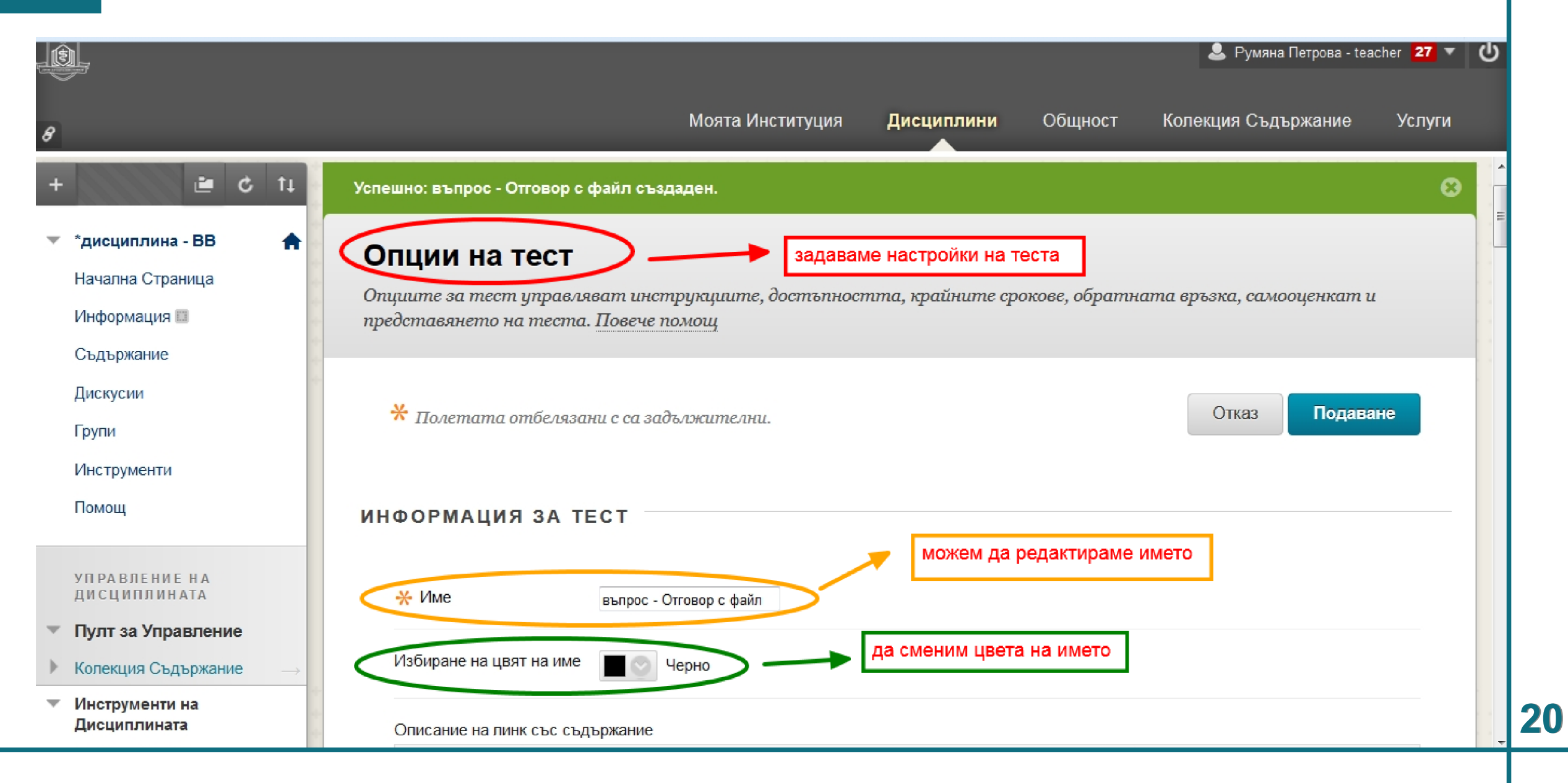

обучение: Blackboard learn+

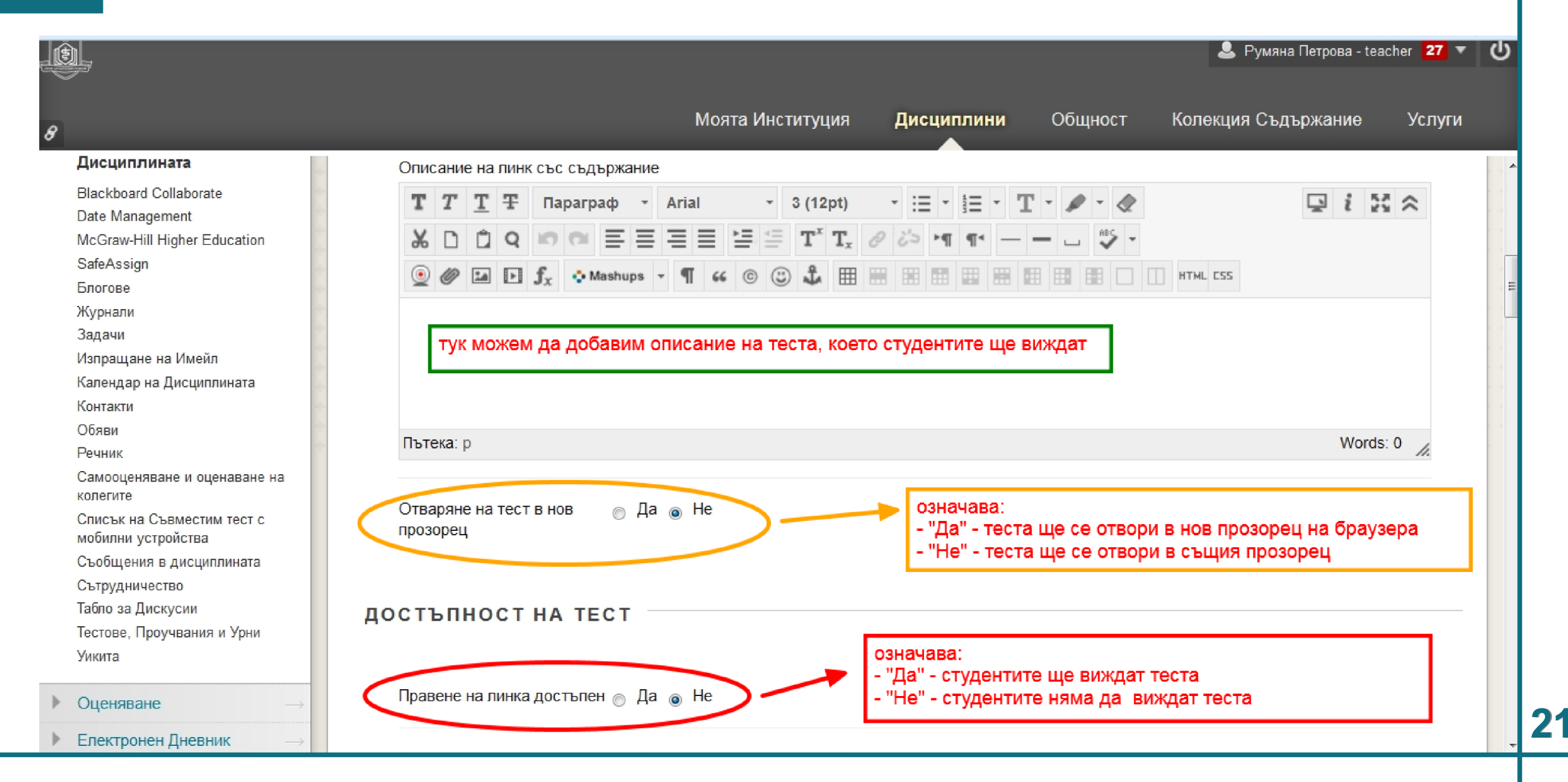

обучение: Blackboard learn+

|                                                                                | 🚨 Румяна Петрова - teacher 🛛 🕶 🔱                                                                                                    |
|--------------------------------------------------------------------------------|----------------------------------------------------------------------------------------------------|
| 8                                                                              | Моята Институция Дисциплини Общност Колекция Съдържание Услуги                                                                                                    |
| <ul> <li>Персонализация →</li> <li>Пакети и Екстри →</li> <li>Помощ</li> </ul> | <ul> <li>Множество опити</li> <li>Разрешаване на неограничени опити</li> <li>Брой опити</li> <li>Брой опити</li> </ul> Тук можем да изберем от кой опит системата да записва                                                                                                    |
|                                                                                | Оценяване на Опити<br>използвайки<br>Принудително приключване<br>Веднъж започнат, този тест трябва да бъде завършен на един д<br>Сиденка та на студента, бутона става активен когато е изорана<br>опцията "Множество на опити".<br>опциите са следните:<br>- Оценка от последния опит<br>- Най-висока оценка<br>- Най-ниска оценка<br>- Оценка от първия опит<br>- Средно от оценките                                                                                                    |
|                                                                                | <ul> <li>Настройване на таймера</li> <li>Настройване на очаквано време за приключване. Избирането на тази опция записва и времето за приключване за този тест.<br/>Студентите ще видят опцията таймер, преди да започнат теста.</li> <li>Минути</li> <li>Авто-подаване</li> <li>ИЗКЛЮЧЕНО</li> <li>ВКЛЮЧЕНО</li> <li>ВКЛЮЧЕНО</li> <li>ВКЛЮЧЕН: На потредителя се писноставя опцията да продължи след изтичане на времето.</li> <li>ВКЛЮЧЕН: Тестът ще се запази и подаде автоматично, когато времето изтече.</li> </ul> |

обучение: Blackboard learn+

| <u></u>   |                                                                                                    |                                                                                                    |                                                                                                    |                                                                           | 💄 Румяна Петрова - te:                                   | acher <mark>27 –</mark> () |
|-----------|----------------------------------------------------------------------------------------------------|----------------------------------------------------------------------------------------------------|----------------------------------------------------------------------------------------------------|---------------------------------------------------------------------------|----------------------------------------------------------|----------------------------|
| 8         |                                                                                                    | Моята Инстит                                                                                                    | уция Дисциплини                                                                                                    | Общност                                                                   | Колекция Съдържание                                      | Услуги                     |
|           | <ul> <li>Показване след 03</li> <li>Въведете дата в след</li> <li>Показване до 03/13</li> <li>Въведете дата в след</li> <li>Парола</li> <li>Изискване на парола</li> </ul> | /17/2015 🗐 01:57 РМ<br>ния формат мм/дд/гггг. Часъп<br>//2015 🗐 01:58 РМ<br>ния формат мм/дд/гггг. Часъп<br>ва достъп до този тест. | п може да бъде въведен във<br>може да бъде въведен във<br>може да бъде въведен във<br>можем да ограничим<br>"Показване след | всякакъв формат<br>всякакъв формат<br>И теста с време<br>" - от кога да с | n.<br>n.<br>еви граници:<br>е показва на студентите-/    | дата и час                 |
|           | Ограничаване на<br>местонахождение<br>ИЗКЛЮЧЕНИЯ ЗА                                                                                                    | Без ограничения –<br>Изискване студентите до<br>ДОСТЪПНОСТ НА ТЕ                                                                    | "Показване до<br>п влизат от точно определ<br>С Т                                                                           | ." - до кога да (<br>иено местонахож                                      | се показва на студентите                                 | -дата и час<br>ı).         |
| • • • • • | Натиснете <b>Добавя</b><br>добавите към списък                                                                                                    | не на потребител или гру<br>а с изключения. Таймерът и 1                                                                            | <b>јпа</b> , за да търсите потр<br>Гринудителното приклю                                                                    | ебители на дисі<br>чване трябва до                                        | циплината или групи, които<br>1 са включени при предишна | о да<br>ита                |

обучение: Blackboard learn+

# <u>урок:</u> Създаване на въпрос - Отговор с файл и Тест към въпроса

|                                       | 🚨 Румяна Петрова - teacher 🛛 🕶 🔱                                                                                                    |
|---------------------------------------|----------------------------------------------------------------------------------------------------|
| 8                                     | Моята Институция Дисциплини Общност Колекция Съдържание Услуги                                                                                                    |
|                                       | опции за самооценка<br>ма студента от направения тест                                                                                                    |
|                                       | Ако този тест е самооценка, изберете бали да включите или скриете резултатите в Електронния дневник. Бележка: Ако<br>един преподавател реши да включи теста в Електронния дневник след като е бил скрит, всички предишни опити ще бъдат<br>изтрити.                                                                                                    |
|                                       | Включване на този Тест в изчисленията на резултата в Електронния дневник<br>Елементите в електронния дневник, които са изключени от изчисленията за резюмето, са изключени също и от измерване.<br>Забележете също и че ако някои измерени елементи са включени в изчисленията, а други измерени елементи не са, изчисленията<br>за измерване на оценките ще бъдат изкривени.                 |
| • • • • • • • • • • • • • • • • • • • | Пъпно скриване на резултатите за този тест от преподавателя и Епектронния дневник<br>Ако тази опция е отметната, преподавателят няма да може да види оценките на студентите, отговорите, съвкупните<br>резултати, или да изтегля подробности за резултатите. За да се защити студентската поверителност, този избор не може<br>да бъде върнат назад по-късно без изтриването на всички опити. |
|                                       | ПОКАЗВАНЕ НА ТЕСТ РЕЗУЛТАТИ И ОБРАТНА ВРЪЗКА НА СТУДЕНТИТЕ.                                                                                                    |

обучение: Blackboard learn+

# <u>урок:</u> Създаване на въпрос - Отговор с файл и Тест към въпроса

|                                                       | 💄 Румяна Петрова - teacher 🛂 🔻 🔱                                                                                                    |
|-------------------------------------------------------|----------------------------------------------------------------------------------------------------|
| 8                                                     | Моята Институция <b>Дисциплини</b> Общност Колекция Съдържание Услуги                                                                                                    |
| $ \begin{array}{cccccccccccccccccccccccccccccccccccc$ | ПОКАЗВАНЕ НА ТЕСТ РЕЗУЛТАТИ И ОБРАТНА ВРЪЗКА НА СТУДЕНТИТЕ.                                                                                                    |
| * * * *<br>* * * *<br>* * * *<br>* * * * *            | Резултатите от теста и обратната връзка са достъпни за студентите, след като те завършат теста. Задайте до две<br>правила за показване на резултати и обратна връзка. Правилата се основават на избраните събития. |
|                                                       | Кога (i) Резултат Отговори (i) Обратна Показване на неправилни въпроси (i)                                                                                                    |
| · · · <b>· · · ·</b> · · · · · · · · · · · ·          | След подаване 🗸 🖉 🖻 Всички отговори 📄 Правилен 📄 Подаден 📄                                                                                                    |
|                                                       | Избиране                                                                                                    |
| <pre></pre>                                           | - можем да добавим настройки на теста, след приключване на теста студентите да виждат резултатите;<br>можем да добавим всички опции или само някои:<br>- Всички отговори<br>- Правилен<br>- Подаден                |

обучение: Blackboard learn+

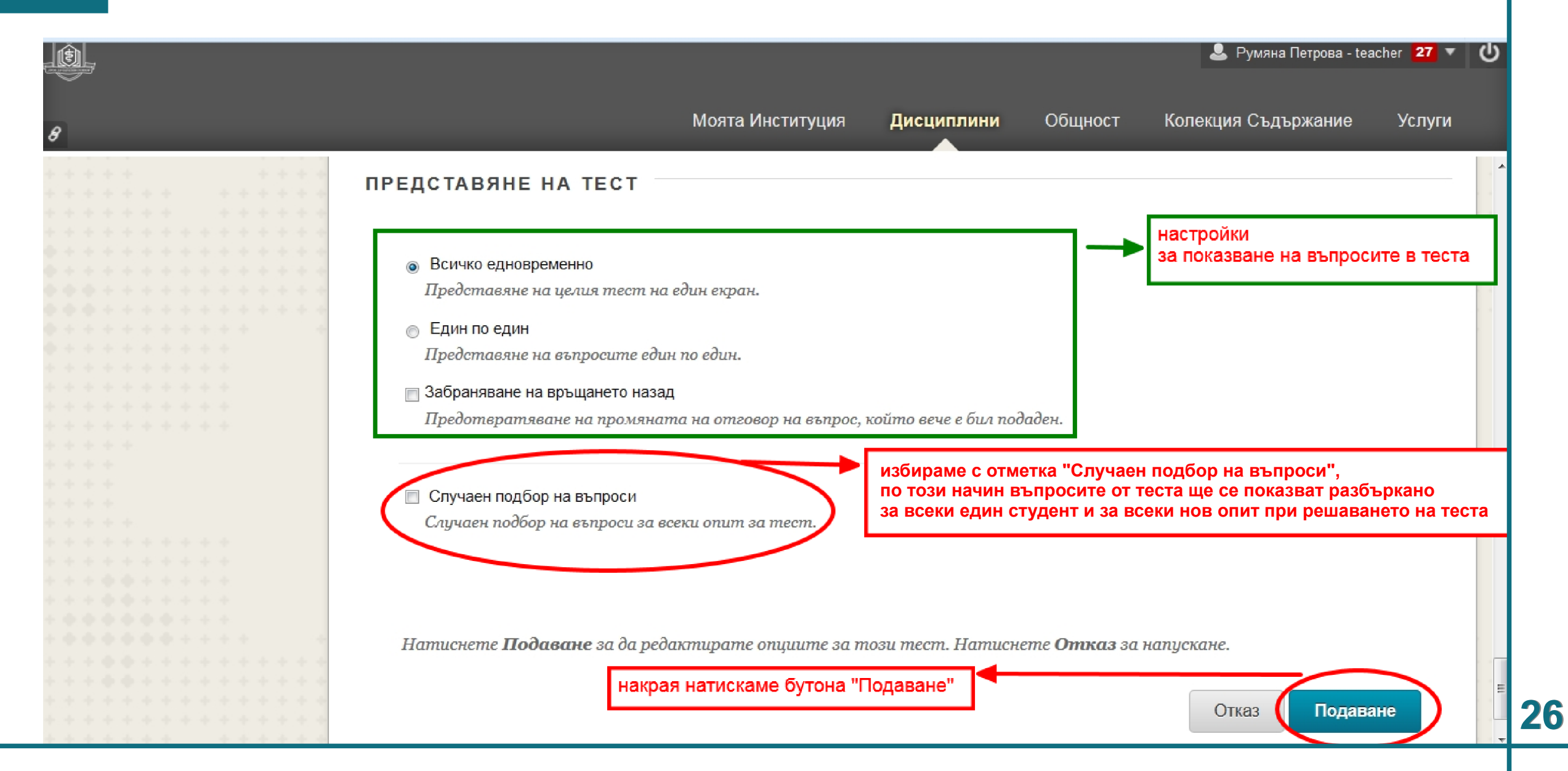

обучение: Blackboard learn+

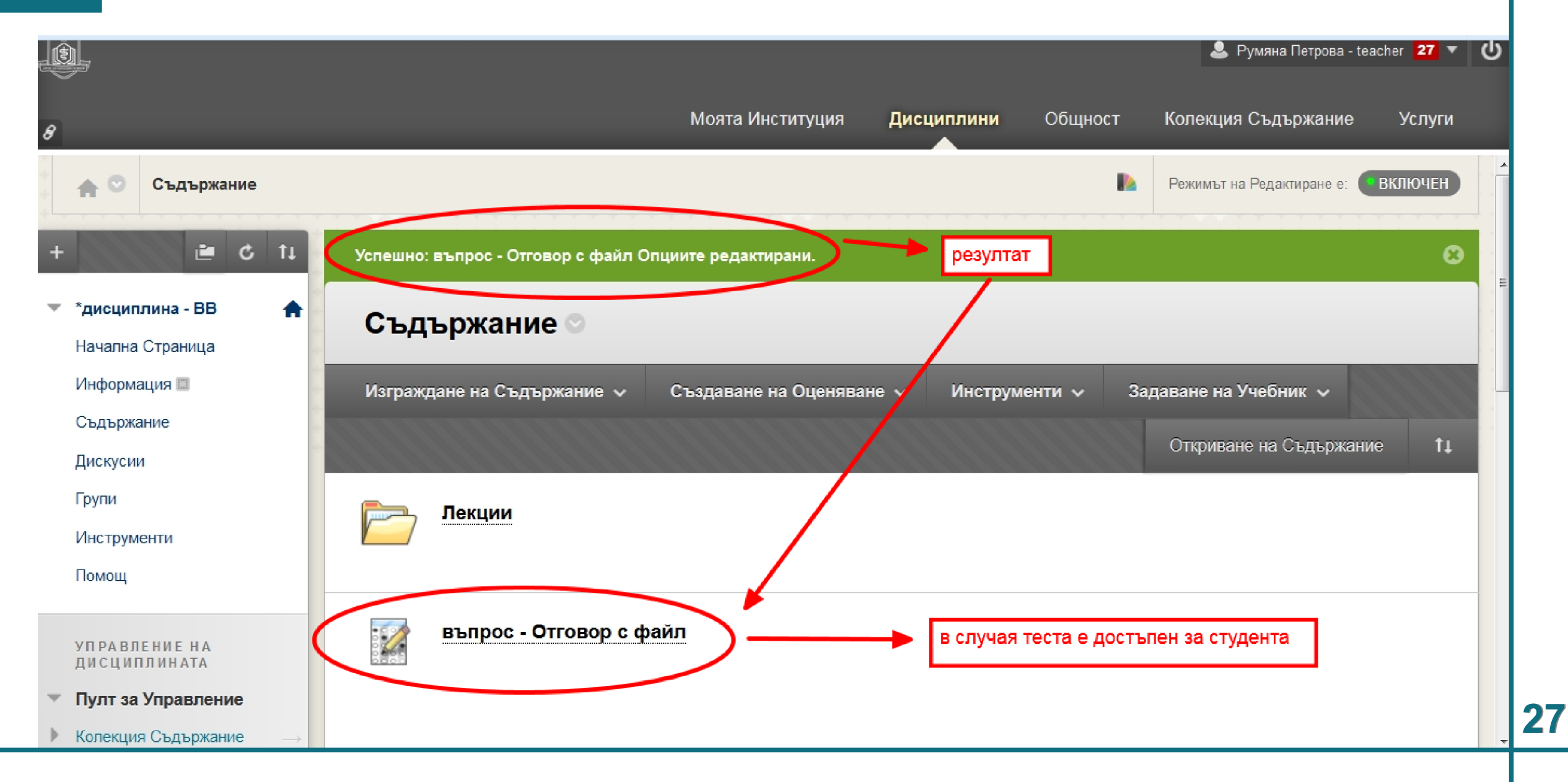

обучение: Blackboard learn+

<u>урок:</u> Създаване на въпрос - Отговор с файл и Тест към въпроса

|                                       | State & Deserve & State & State & S |                                             |
|---------------------------------------|----------------------------------------------------------------------------------------------------|---------------------------------------------|
| http://elearn.mu-varna.bg/webapps/pol | rtal/trameset. У С Блекборд Обучение Х                                                                                                    |                                             |
|                                       |                                                                                                    |                                             |
| P                                     | Моята Институция Ди                                                                                                    | сциплини Общност Колекция Съдържание Услуги |
| 🖌 😋 Начална Страница                  | <ol> <li>това вижда студентът</li> <li>тестът се намира в "Съдържание"</li> </ol>                                                                                                    |                                             |
| e c                                   | Начална Страница                                                                                                    |                                             |
| <ul> <li>*дисциплина - BB</li> </ul>  |                                                                                                    |                                             |
| Начална Страница                      |                                                                                                    |                                             |
| Съдържание                            | Моите Обяви                                                                                                    | Да се направи                               |
| Дискусии                              | Няма публикувани обяви на институцията през                                                                                                    | Редактиране на Настройки на Уведомления     |
| Групи                                 | последните 7 дни.                                                                                                    | Пейстрия                                    |
| Инструменти                           | more announcements $\rightarrow$                                                                                                    | Какво е просрочено                          |
| Помощ                                 |                                                                                                    | Всички Елементи (0)                         |
|                                       | Моите Задачи                                                                                                    | Действия 🛛                                  |
| * * * *                               |                                                                                                    |                                             |
| * * * *                               | Моите задачи:                                                                                                    | Изоор на дата: 03/17/2015 🔳 Напред          |
| * * * * *                             | Няма насрочени задачи.                                                                                                    | ▼ Днес (0) 💿                                |
| * * * * * * * * * *                   | more tasks→                                                                                                    | Няма нищо насрочено за днес                 |
| · · · <b>· · ·</b> · · · · · ·        |                                                                                                    | ▶ Утре (0)                                  |

обучение: Blackboard learn+

<u>урок:</u> Създаване на въпрос - Отговор с файл и Тест към въпроса

|                                     | a a " 📾 dans a " dinama a " 🕐 TERES a " and the " dinama a " 🖉 Manas a " 🖉 Manas a " 🖉 Manas a " 🖓 ESSA a A " 🖓 ESSA a A " | _ 0 ×                 |
|-------------------------------------|----------------------------------------------------------------------------------------------------|-----------------------|
| 🔶 🗈 http://elearn.mu-varna.bg/webap | pps/portal/frameset.j: $\mathcal{P} - \mathcal{O}$ III Блекборд Обучение X                                                 | 6 🛠 🛱                 |
| -                                   | 🚨 Румяна Петрова - student                                                                                                 | t <mark>14 ▼</mark> 🔱 |
|                                     |                                                                                                    |                       |
| Ø                                   | Моята Институция <b>Дисциплини</b> Общност Колекция Съдържание У                                                           | Услуги                |
| Ø                                   |                                                                                                    |                       |
| 🛖 💿 Съдържание                      |                                                                                                    | ^                     |
| +                                   |                                                                                                    |                       |
| è c                                 |                                                                                                    |                       |
|                                     | Съдържание                                                                                                    |                       |
| 🔻 *дисциплина - BB  🔺               |                                                                                                    |                       |
| Начална Страница                    | Стана Лекции                                                                                                    |                       |
| Съдържание                          |                                                                                                    |                       |
| Дискусии                            |                                                                                                    |                       |
| Групи                               |                                                                                                    |                       |
| Инструменти                         | въпрос - Отговор с файл                                                                                                    |                       |
| Помощ                               | за да започне теста                                                                                                    |                       |
| Помощ                               |                                                                                                    |                       |
|                                     |                                                                                                    |                       |
|                                     |                                                                                                    |                       |
|                                     |                                                                                                    |                       |
|                                     |                                                                                                    |                       |
|                                     |                                                                                                    | +                     |
| · · · <b>· · ·</b> · · · · ·        |                                                                                                    |                       |

обучение: Blackboard learn+

<u>урок:</u> Създаване на въпрос - Отговор с файл и Тест към въпроса

| and a protocol and and                 | a 🗰 bas a class a 🖉 that a meller a dash a 🦉 mas a class a Meller a Class a Meller a Class a           |            |
|----------------------------------------|----------------------------------------------------------------------------------------------------|------------|
| 🗲 🕀 🛅 http://elearn.mu-varna.bg/webapp | ps/portal/frameset.j  Р - С 🔟 Блекборд Обучение 🗙                                                      | £\$ \$\$ € |
| , (t) ,                                | 🚨 Румяна Петрова - stud                                                                                | ent 1 🔻 🔱  |
|                                        |                                                                                                    |            |
| 0                                      | Моята Институция <b>Дисциплини</b> Общност Колекция Съдържание                                         | Услуги     |
| 8                                      |                                                                                                    |            |
| 🔒 💿 Съдържание > Начало                | р: въпрос - Отговор с файл                                                                             | 8          |
|                                        | натиска бутона "Начало"                                                                                |            |
| 🖆 C                                    |                                                                                                    |            |
|                                        | Начало: въпрос - Отговор с файл                                                                        |            |
| 🔻 *дисциплина - BB  🔒                  |                                                                                                    |            |
| Начална Страница                       | Студентът прочита инструциите на теста,                                                                |            |
| Съдържание                             | в случая са тези - зависят от настройките избрани за теста Отказ Начал                                 | 10         |
| Дискусии                               |                                                                                                    |            |
| Групи                                  |                                                                                                    |            |
| Инструменти                            | инструкции                                                                                             |            |
| Помощ                                  |                                                                                                    |            |
|                                        | Принудително Този тест може да бъде запазен и подновен по-късно.                                       |            |
|                                        | приключване                                                                                            |            |
|                                        | Множество опити Този тест позволява множество опити.                                                   |            |
|                                        | Натиснете <b>Начало</b> за започване: въпрос - Отговор с файл. Натиснете <b>Отказ</b> за връщане назд. |            |
|                                        |                                                                                                    |            |
|                                        |                                                                                                    |            |
| ****                                   | Натиснете Начало, за да започнете. Натиснете Отказ, за да напуснете.                                   |            |

обучение: Blackboard learn+

| (-) 🗈 http://elearn.mu-varna.bg/webapp                         | s/portal/frameset.j: $\mathcal{P} = \mathcal{O}$ 🗈 Блекборд Обучение 🗙                                                                                 |                                                                                    | x<br>दुर्द्ध |
|----------------------------------------------------------------|----------------------------------------------------------------------------------------------------|------------------------------------------------------------------------------------|--------------|
| . <u>()</u> ,                                                  |                                                                                                    | 💄 Румяна Петрова - student 🛛 🕇                                                     | ሳ            |
| 8                                                              | Моята Институция <b>Дисциплини</b> Общ                                                                                                    | ност Колекция Съдържание Услуги                                                    |              |
| e c                                                            | Правене на тест: въпрос - Отговор с файл                                                                                                    |                                                                                    | ^            |
| <ul> <li>*дисциплина - ВВ</li> <li>Начална Страница</li> </ul> | така изглежда въпроса "Отговор с файл" в тест предоставен на студент                                                                                   |                                                                                    |              |
| Съдържание                                                     | Описание                                                                                                    |                                                                                    |              |
| Дискусии<br>Групи                                              | Инструкции         Този тест позволява множество опити.           Принудително приключване         Този тест може да бъде запазен и подновен по-късно. | след натискане на бутона<br>"Запазване и подаване",<br>преподавателя може да оцени |              |
| Инструменти                                                    | У Статус Завършване на въпрос:                                                                                                    | опита на студента                                                                  |              |
| Помощ                                                          | Запазване на всички                                                                                                    | и отговори Запазване и подаване                                                    |              |
|                                                                | ВЪПРОС 1                                                                                                    | 10 точки Запазване на отговор                                                      |              |
|                                                                | Създайте карта на България, като на нея отбележите основните градове. П<br>Прикачване на Файл Разглеждане в Компютъра Разглеждане на Колекци           | Качете този файл във формат JPEG.<br>ия Съдържание                                 |              |
| • • • • • • • • • • • • • • • • • • •                          | в отговор на заданието от преподавател                                                                                                    | пя, студента трябва да прикачи файл                                                | ~            |

обучение: Blackboard learn+

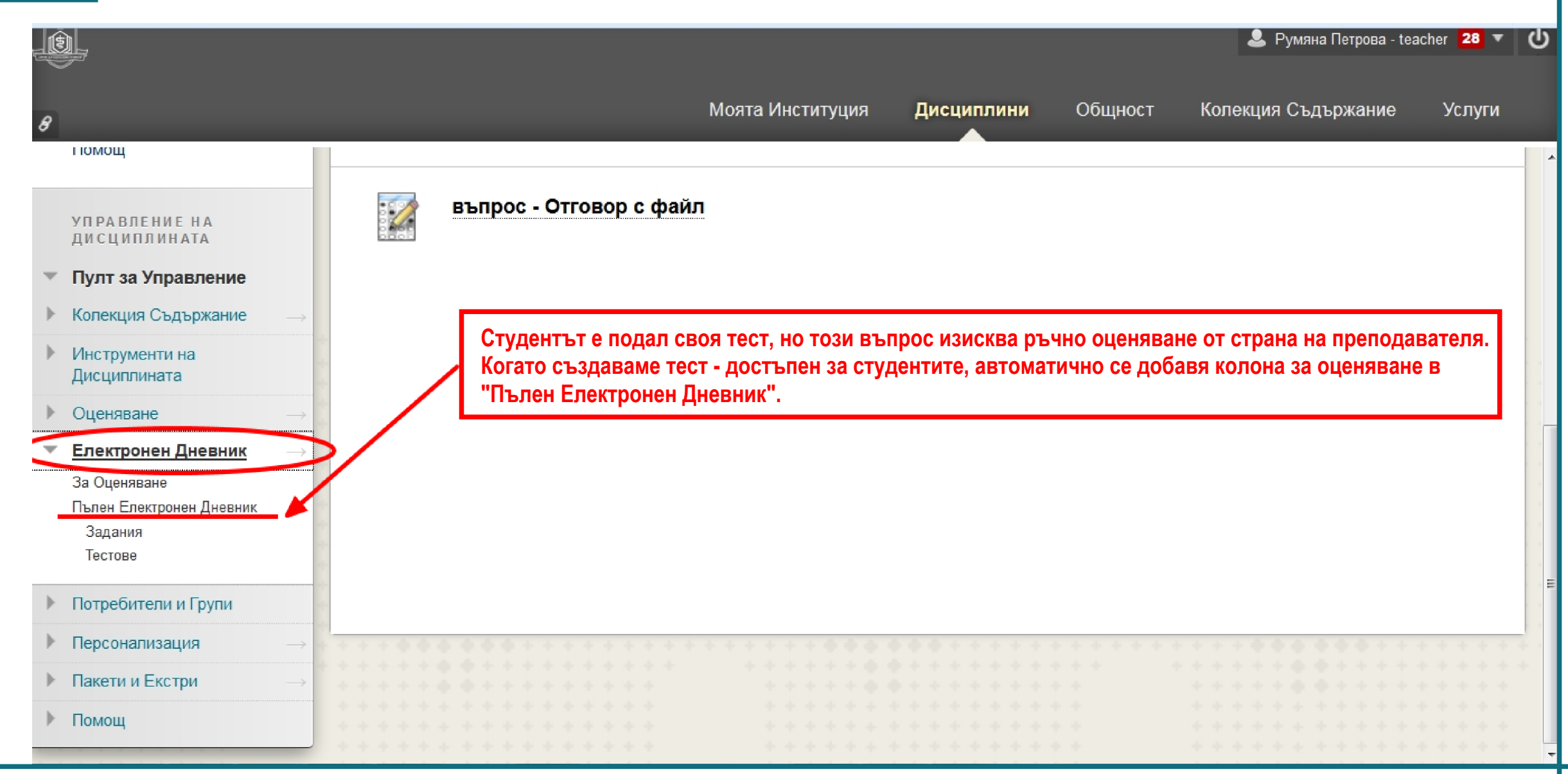

обучение: Blackboard learn+

# <u>урок:</u> Създаване на въпрос - Отговор с файл и Тест към въпроса

|                                                     | 💄 Румяна Петрова - teacher 😕 🔻 🔱                                                                                 |
|-----------------------------------------------------|----------------------------------------------------------------------------------------------------|
| 8                                                   | Моята Институция <b>Дисциплини</b> Общност Колекция Съдържание Услуги                                            |
| + 🖆 🖒 11                                            | Електронен Дневник : Пълен Електронен Дневник 🗢                                                                  |
| 🔻 *дисциплина - BB 🛛 🏫                              | В режим Четец на екрана, таблицата е статична и оценките може да се въвеждат в страницата Подробности за         |
| Начална Страница                                    | Оценката чрез избиране на клетката за тази оценка. Когато режим четец на екрана е изключен, оценките могат да се |
| Информация 📖                                        | напишете стойността на оценката и натиснете клавиша Enter за подаване. Използвайте клавишите със стрелките или   |
| Съдържание                                          | клавиша tab, за да навигирате в Електронния дневник. Повече помощ                                                |
| Дискусии                                            | Създаване на Колона Създаване на Изчислена Колона у Управляване у Доклади у                                      |
| Групи                                               |                                                                                                    |
| Инструменти                                         | Филтър Откриване на Съдържание Работа Офлайн 🗸                                                                   |
| Помощ                                               |                                                                                                    |
|                                                     | 💛 Преместване Най-горе Имейл 📎 Сортиране на Колони по\: Подреждане в Изгледа 🤍 Подреждане на\: 🔺 Възходящ 😒      |
| УПРАВЛЕНИЕ НА<br>ДИСЦИПЛИНАТА                       | Лента с Информация за Оценка Последно Запазено на:Вторник, 2015, Март 17 16:02                                   |
| • Пулт за Управление                                | Last Name First Name Student ID въпрос - Отгов това е колоната за оценяване на теста                             |
| Колекция Съдържание —>                              | Петрова - student Румяна Rumyana Petrova                                                                         |
| <ul> <li>Инструменти на<br/>Дисциплината</li> </ul> | Изорани Редовек: 0<br>Преместване Най-горе Имейл >> Легенда на Иконите\:                                         |

обучение: Blackboard learn+

# <u>урок:</u> Създаване на въпрос - Отговор с файл и Тест към въпроса

| <u></u>                                             | 🚨 Румяна Петрова - teacher 😕 🔻 🌘                                                                                                    |  |
|-----------------------------------------------------|----------------------------------------------------------------------------------------------------|--|
| 8                                                   | Моята Институция <b>Дисциплини</b> Общност Колекция Съдържание Услуги                                                                                                    |  |
| + C 1                                               | Електронен Дневник : Пълен Електронен Дневник 🗢                                                                                                    |  |
| 🔻 *дисциплина - ВВ 🛛 🛖                              | В режим Четец на екрана, таблицата е статична и оценките може да се въвеждат в страницата Подробности за                                                                                                    |  |
| Начална Страница                                    | Оценката чрез избиране на клетката за тази оценка. Когато режим четец на екрана е изключен, оценките могат да се                                                                                                    |  |
| Информация 📖                                        | нанасят направо в клетките на страницата на Електронния дневник. За да въведете оценка\: натиснете на клетката,<br>напишете стойността на оценката и написнете клавища Enter за подаване. Използвайте клавищите със стрелките или |  |
| Съдържание                                          | клавиша tab, за да навигирате в Електронния дневник. <u>Повече помощ</u>                                                                                                    |  |
| Дискусии                                            |                                                                                                    |  |
| Групи                                               | създаване на колона създаване на изчислена колона 🗸 Управляване 🗸 доклади 🗸                                                                                                    |  |
| Инструменти                                         | Филтър Откриване на Съдържание <b>Работа Офлайн 🗸</b>                                                                                                    |  |
| Помощ                                               |                                                                                                    |  |
|                                                     | Преместване Най-горе Имейл Сортиране на Колони по\: Подреждане в Изгледа Подреждане на\: 🔺 Възходящ                                                                                                    |  |
| УПРАВЛЕНИЕ НА<br>ДИСЦИПЛИНАТА                       | Лента с Информация за Оценка Последно Запазено на:Вторник, 2015, Март 17 16:02                                                                                                    |  |
| <ul> <li>Пулт за Управление</li> </ul>              | Last Name First Name Student ID въпрос - Отгов удивителната значи, че има нужда от                                                                                                    |  |
| Колекция Сълържание                                 | Петрова - student Румяна Rumyana Petrova 🕓 Уръчно оценяване;                                                                                                    |  |
| <ul> <li>Инструменти на<br/>Дисциплината</li> </ul> | Избрани Редове\: 0<br>Преместване Най-горе Имейл 📎 Легенда на Иконите\:                                                                                                    |  |
| elearn.mu-varna.bg/webapps/gradebook/do/instructo   | cor/enterGradeCenter?course_id=_1737_1#contextMenu                                                                                                    |  |

обучение: Blackboard learn+

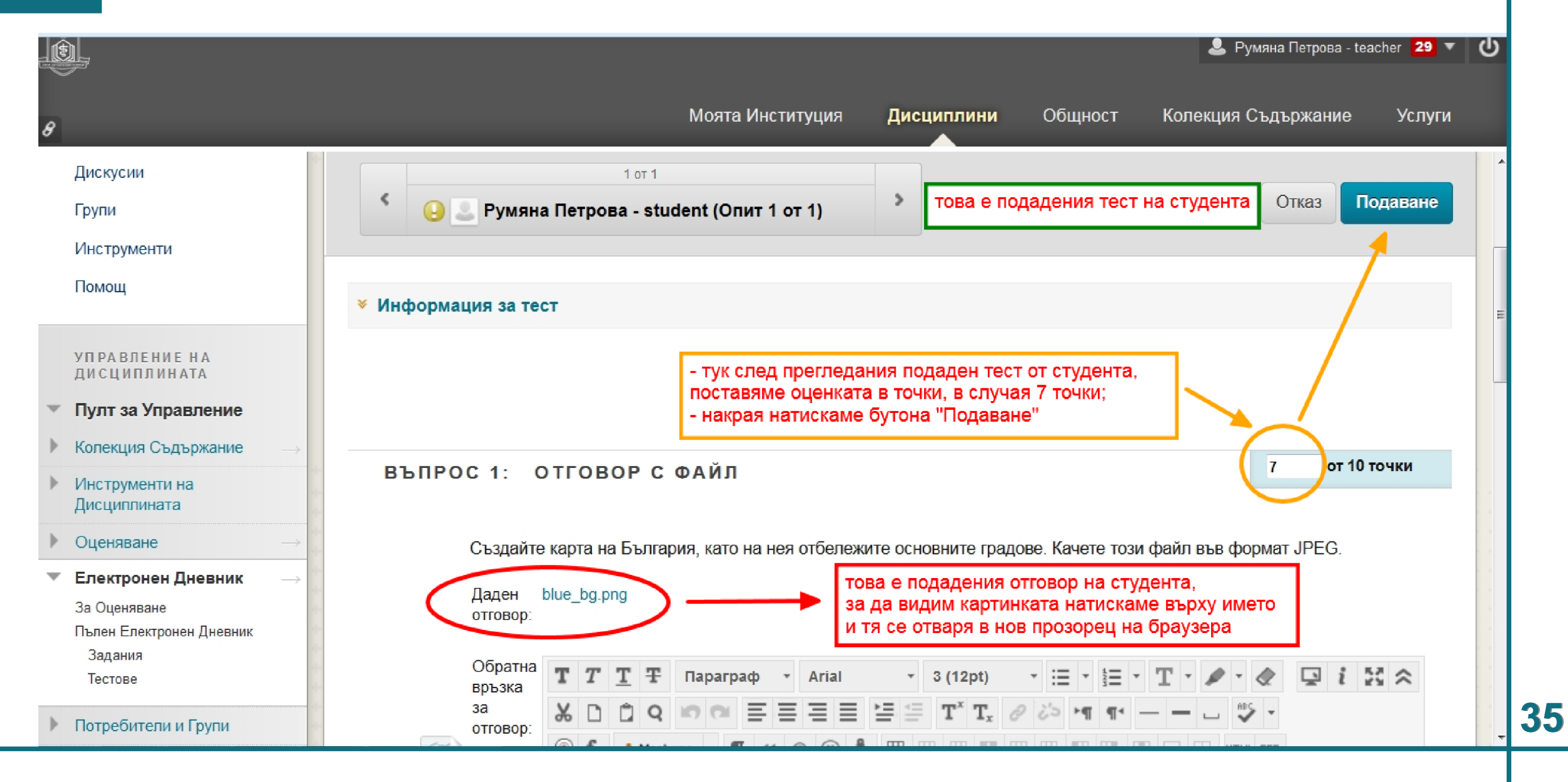

обучение: Blackboard learn+

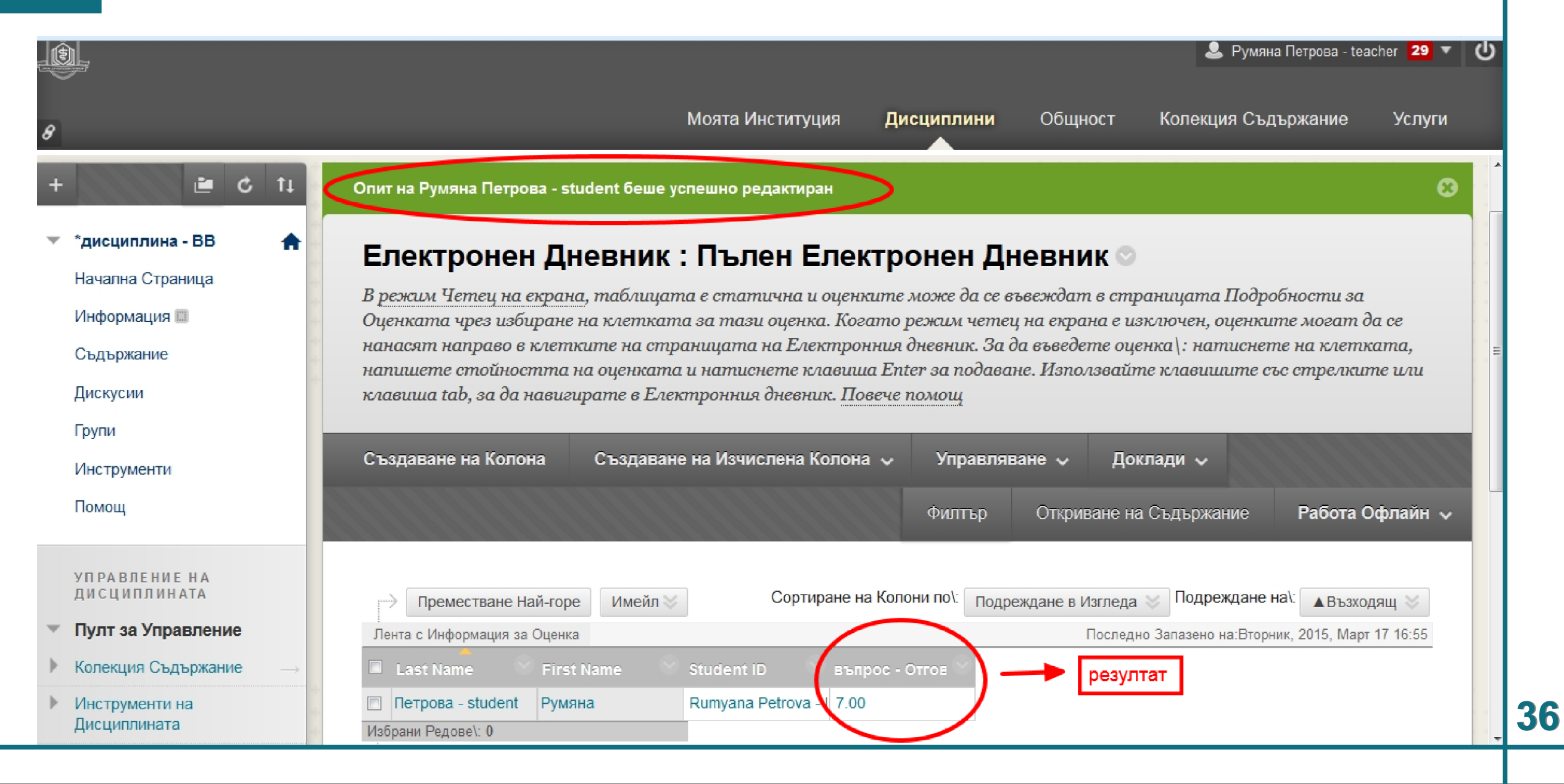